# HP 64785 SH-7000 Emulator Softkey Interface

**User's Guide** 

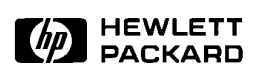

HP Part No. 64785-97001 Printed in Japan June 1994

Edition 1

#### **Notice**

Hewlett-Packard makes no warranty of any kind with regard to this material, including, but not limited to, the implied warranties of merchantability and fitness for a particular purpose. Hewlett-Packard shall not be liable for errors contained herein or for incidental or consequential damages in connection with the furnishing, performance, or use of this material.

Hewlett-Packard assumes no responsibility for the use or reliability of its software on equipment that is not furnished by Hewlett-Packard.

© Copyright 1994, Hewlett-Packard Company.

This document contains proprietary information, which is protected by copyright. All rights are reserved. No part of this document may be photocopied, reproduced or translated to another language without the prior written consent of Hewlett-Packard Company. The information contained in this document is subject to change without notice.

HP is a trademark of Hewlett-Packard Company.

UNIX is a registered trademark of UNIX System Laboratories Inc. in the U.S.A. and other countries.

SH-7000<sup>™</sup> is trademark of Hitachi Ltd.

Hewlett-Packard Company P.O. Box 2197 1900 Garden of the Gods Road Colorado Springs, CO 80901-2197, U.S.A.

**RESTRICTED RIGHTS LEGEND** Use, duplication, or disclosure by the U.S. Government is subject to restrictions as set forth in subparagraph (c)(1)(ii) of the Rights in Technical Data and Computer Software Clause at DFARS 252.227-7013. Hewlett-Packard Company, 3000 Hanover Street, Palo Alto, CA 94304 U.S.A. Rights for non-DOD U.S.Government Departments and Agencies are as set forth in FAR 52.227-19(c)(1,2).

#### **Printing History**

New editions are complete revisions of the manual. The date on the title page changes only when a new edition is published.

A software code may be printed before the date; this indicates the version level of the software product at the time the manual was issued. Many product updates and fixes do not require manual changes and, manual corrections may be done without accompanying product changes. Therefore, do not expect a one-to-one correspondence between product updates and manual revisions.

Edition 1 64785-97001, June 1994

## **Using this Manual**

This manual shows you how to use the following emulators with the Softkey Interface.

■ HP 64785A SH-7000 emulator

This manual:

- Shows you how to use emulation commands by executing them on a sample program and describing their results.
- Shows you how to use the emulator in-circuit (connected to a demo board/target system).
- Shows you how to configure the emulator for your development needs. Topics include: restricting the emulator to real-time execution.

This manual does not:

Show you how to use every Softkey Interface command and option; the Softkey Interface is described in the Softkey Interface Reference manual.

#### Organization

- **Chapter 1** Introduction to the SH-7000 Emulator. This chapter briefly introduces you to the concept of emulation and lists the basic features of the SH-7000 emulator.
- **Chapter 2** Getting Started. This chapter shows you how to use emulation commands by executing them on a sample program. This chapter describes the sample program and how to: load programs into the emulator, map memory, display and modify memory, display registers, step through program, run programs, set software breakpoins, search memory for data, and use the analyzer.
- **Chapter 3** "In-Circuit" Emulation. This chapter shows you how to install the emulator probe into a demo board and target system and how to use "in-circuit" emulation features.
- **Chapter 4 Configuring the Emulator.** This chapter shows you how to: restrict the emulator to real-time execution, allow the target system to insert wait states, and select foreground or background monitor.
- **Chapter 5** Using the Emulator. This chapter describes emulation topics which are not covered in the "Getting Started" chapter.

| Conventions | Example comman conventions: | ids throughout the manual use the following                                                  |  |  |  |  |  |  |  |  |
|-------------|-----------------------------|----------------------------------------------------------------------------------------------|--|--|--|--|--|--|--|--|
|             | bold                        | Commands, options, and parts of command syntax.                                              |  |  |  |  |  |  |  |  |
|             | bold italic                 | Commands, options, and parts of command syntax which may be entered by pressing softkey.     |  |  |  |  |  |  |  |  |
|             | normal                      | User specified parts of a command.                                                           |  |  |  |  |  |  |  |  |
|             | \$                          | Represents the HP-UX prompt. Commands which follow the "\$" are entered at the HP-UX prompt. |  |  |  |  |  |  |  |  |
|             | <return></return>           | The carriage return key.                                                                     |  |  |  |  |  |  |  |  |

Notes

## Contents

#### 1 Introduction to the SH-7000 Emulator

| Introduction                        |
|-------------------------------------|
| Purpose of the Emulator             |
| Features of the SH-7000 Emulator    |
| Supported Microprocessors           |
| Clock Speeds                        |
| Emulation memory                    |
| Analysis                            |
| Registers                           |
| Emulation Monitor                   |
| Single-Step                         |
| Breakpoints                         |
| Reset Support                       |
| Real-Time Operation                 |
| Coverage and Memory Copy            |
| Easy Products Upgrades              |
| Limitations, Restrictions           |
| Interrupts While in the Monitor     |
| Watchdog Timer                      |
| Monitor Break at Sleep/Standby Mode |
| Memory Module                       |
| DMA support                         |
| Warp Mode                           |
| Evaluation Chip                     |

| Introduction                   | 2-1     |
|--------------------------------|---------|
| Before You Begin               | <br>2-2 |
| Prerequisites                  | 2-2     |
| A Look at the Demo Program     | <br>2-2 |
| Compiling the Demo Program     | <br>2-3 |
| Linking the Demo Program       | <br>2-3 |
| Generate HP Absolute file      | <br>2-3 |
| Entering the Softkey Interface | <br>2-4 |

| From the HP-UX Shell                    | . 2-4 |
|-----------------------------------------|-------|
| Configure the Emulator for Examples     | . 2-5 |
| On-Line Help                            | . 2-6 |
| Softkey Driven Help                     | . 2-6 |
| Pod Command Help                        | . 2-7 |
| Loading Absolute Files                  | . 2-9 |
| Displaying Symbols                      | 2-10  |
| Global                                  | 2-10  |
|                                         | 2-11  |
| Source Lines                            | 2-12  |
| Displaying Memory in Mnemonic Format    | 2-13  |
| Display Memory with Symbols             | 2-14  |
| Display Memory with Source Code         | 2-15  |
| Running the Program                     | 2-16  |
| From Transfer Address                   | 2-16  |
| From Reset                              | 2-16  |
| Displaying Memory                       | 2-17  |
| Using Symbolic Addresses                | 2-17  |
| Modifying Memory                        | 2-18  |
| Breaking into the Monitor               | 2-19  |
| Using Software Breakpoints              | 2-19  |
| Enabling/Disabling Software Breakpoints | 2-20  |
| Setting a Software Breakpoint           | 2-21  |
| Displaying Software Breakpoints         | 2-22  |
| Clearing a Software Breakpoint          | 2-23  |
| Displaying Registers                    | 2-23  |
| Stepping Through the Program            | 2-24  |
| Using the Analyzer                      | 2-25  |
| Source Line Referencing                 | 2-25  |
| Specifying a Simple Trigger             | 2-25  |
| Display the Trace                       | 2-26  |
| Displaying Trace with No Symbol         | 2-27  |
| Displaying Trace with Compress Mode     | 2-27  |
| Emulator Analysis Status Qualifiers     | 2-29  |
| For a Complete Description              | 2-29  |
| Resetting the Emulator                  | 2-29  |
| Exiting the Softkey Interface           | 2-30  |
| End Release System                      | 2-30  |
| Ending to Continue Later                | 2-30  |
| Ending Locked from All Windows          | 2-30  |
|                                         |       |

| Selecting the Measur | eı | ne | en | t S | Sy | /S1 | teı | m | D | is | pl | ay | 7 |   |   |  |   |  |  |      |
|----------------------|----|----|----|-----|----|-----|-----|---|---|----|----|----|---|---|---|--|---|--|--|------|
| or Another Module    | •  |    | •  |     | •  |     |     | • |   |    | •  | •  | • | • | • |  | • |  |  | 2-30 |

#### 3 In-Circuit Emulation Topics

| Introduction                                               |
|------------------------------------------------------------|
| Prerequisites                                              |
| Installing the Emulation Probe Cable                       |
| Installing the Emulation Memory Module                     |
| Installing into the Demo Target Board                      |
| Installing into a Target System                            |
| QFP socket/adaptor                                         |
| Installing the emulation probe into your target system 3-9 |
| In-Circuit configuration 3-11                              |
| Runnig the emulation from Target Reset 3-11                |
| Reset Types                                                |
| Target System Interface and Timing Specification    3-12   |

#### 4 Configuring the Emulator

| Introduction                                   |
|------------------------------------------------|
| General Emulator Configuration                 |
| Restrict to Real-Time Runs?                    |
| Processor type?                                |
| Processor operation mode?                      |
| Area 1 memory type?                            |
| Memory Configuration                           |
| Mapping Memory                                 |
| Emulator Pod Configuration                     |
| Enable quick-break mode?                       |
| Reset value for stack pointer?                 |
| Memory access size?                            |
| PA8/BREQ pin function?                         |
| Debug/Trace Configuration                      |
| Break Processor on Write to ROM? 4-10          |
| Enable setting breakpoints at delay slot?      |
| Trace background or foreground operation? 4-11 |
| Trace on-chip DMAC cycles?                     |
| Trace refresh cycles?                          |
| Emulation analyzer speed?                      |
| Simulated I/O Configuration                    |
| Interactive Measurement Configuration          |
| Saving a Configuration                         |

|   | Loading a Configuration                          |
|---|--------------------------------------------------|
| 5 | Using the Emulator                               |
|   | Introduction                                     |
|   | REGISTER CLASS and NAME                          |
|   | Hardware Breakpoints                             |
|   | Analyzer Topics                                  |
|   | Specifying Data for Trigger or Store Condition   |
|   | Features Available via Pod Commands              |
|   | Accessing Emulation Memory                       |
|   | Storing Memory Contents to an Absolute File 5-11 |
|   | Coordinated Measurements                         |
|   |                                                  |

## Illustrations

| Figure 1-1 HP 64785A Emulator for SH-7000             |
|-------------------------------------------------------|
| Figure 2-1 Linkage Editor Subcommand File             |
| Figure 2-2 Softkey Interface Display                  |
| Figure 3-1 Installing cables to the control board     |
| Figure 3-2 Installing cables into cable sockets       |
| Figure 3-3 Installing cables to the emulation probe   |
| Figure 3-4 Installing the memory module               |
| Figure 3-5 Installing the demo target board           |
| Figure 3-6 Installing into a target system board 3-10 |

## Tables

| Table 1-1 Supported Microprocessors   |  |  |  |  |  |  |  | . 1-3 |
|---------------------------------------|--|--|--|--|--|--|--|-------|
| Table 4-1 Reset Types                 |  |  |  |  |  |  |  | 3-12  |
| Table 5-1 Trigger for 32 bit bus area |  |  |  |  |  |  |  | . 5-9 |

## Introduction to the SH-7000 Emulator

| Introduction               | The topics in this chapter include:                                                                                                    |
|----------------------------|----------------------------------------------------------------------------------------------------|
|                            | <ul><li>Features of the emulator</li></ul>                                                                                                    |
|                            | <ul> <li>Limitations and Restrictions of the SH-7000 emulator</li> </ul>                                                                                                    |
|                            |                                                                                                    |
| Purpose of the<br>Emulator | The SH-7000 emulator is designed to replace the SH-7000 microprocessor series in your target system to help you debug/integrate target system software and hardware. The emulator performs just like the processor which it replaces, but at the same time, it gives you information about the bus cycle operation of the processor. The emulator gives you control over target system execution and allows you to view or modify the contents of processor registers, target system memory. |

Introduction 1-1

1

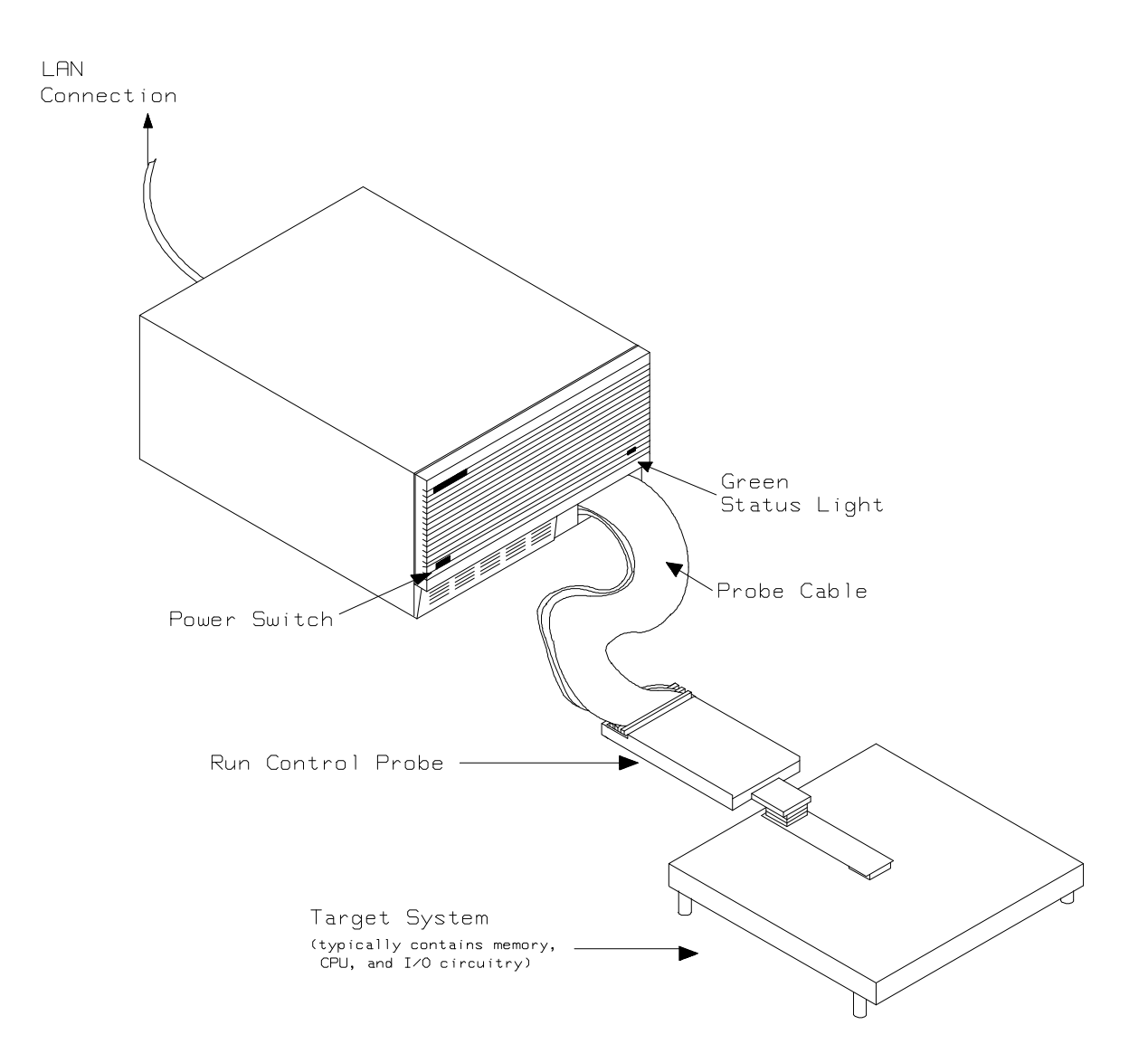

Figure 1-1 HP 64785A Emulator for SH-7000

**1-2 Introduction** 

# Features of the SH-7000 Emulator

This section introduces you to the features of the emulator. The chapters which follow show you how to use these features.

# **Supported** The SH-7000 emulator supports the microprocessors listed in Table 1-1. **Microprocessors**

| Supported<br>Microprocessors | Reffered to as |
|------------------------------|----------------|
| HD6417032F                   | SH-7032        |
| HD6477034F<br>HD6437034F     | SH-7034        |

#### **Table 1-1 Supported Microprocessors**

**Clock Speeds** The SH-7000 emulator runs with a target system clock from 2.0 to 20.0 MHz.

**Emulation memory** The SH-7000 emulator can be used with one of the following Emulation Memory Module.

- HP 64172A 256K byte 20ns Emulation Memory Module
- HP 64172B 1M byte 20ns Emulation Memory Module
- HP 64173A 4M byte 25ns Emulation Memory Module

You can define up to 16 memory ranges. The minimum amount of emulation memory that can be allocated to a range is 16K byte. You can characterize memory ranges as emulation RAM, emulation ROM, target system RAM, target system ROM, or guarded memory. The emulator generates an error message when accesses are made to guarded memory locations. You can also configure the emulator so that writes to memory defined as ROM cause emulator execution to break out of target program execution. Refer to the "Memory Mapping" section in the "Using the emulator" chapter.

**Introduction 1-3** 

| Analysis            | <ul> <li>The SH-7000 emulator is used with one of the following analyzers which allows you to trace code execution and processor activity.</li> <li>HP64704 80-channel Emulation Bus Analyzer</li> <li>HP64794A/C/D Deep Emulation Bus Analyzer</li> </ul>                                                                                                    |
|---------------------|----------------------------------------------------------------------------------------------------|
|                     | The Emulation Bus Analyzer monitors the emulation processor using<br>an internal analysis bus.                                                                                                    |
| Registers           | You can display or modify the SH-7000 internal register contents. This includes the ability to modify the program counter(PC) value so you can control where the emulator starts program run.                                                                                                    |
| Emulation Monitor   | The emulation monitor is a program that is executed by the emulation processor. It allows the emulation controller to access target system resources, and emulation memory. For example, when you display target system memory, it is monitor program that executes SH-7000 instructions which read the target memory locations and send their contents to the emulation controller.                                                                                                    |
| Single-Step         | You can direct the emulation processor to execute a single instruction<br>or a specified number of instructions.                                                                                                    |
| Breakpoints         | You can set up the emulator/analyzer interaction so the emulator break<br>to the monitor program when the analyzer finds a specific state or<br>states, allowing you to perform post-mortem analysis of the program<br>execution. You can also set software breakpoints in your program. This<br>feature is realized by inserting a special instruction into user program.<br>One of undefined opcodes (0000 hex) is used as software breakpoint<br>instruction. Refer to the "Using Software Breakpoints" section of<br>"Getting Started" chapter for more information. |
| Reset Support       | The emulator can be reset from the emulation system under your control, or your target system can reset the emulation processor.                                                                                                    |
| Real-Time Operation | Real-time operation signifies continuous execution of your program<br>without interference from the emulator. (Such interference occurs when<br>the emulator needs to break to the monitor to perform an action you<br>requested, such as displaying target system memory.) The Emulator<br>features performed in real-time include: running and analyzer tracing.                                                                                                    |

**1-4 Introduction** 

|                             | The emulator features not performed in real-time includes: display or modification of target system memory, load/dump of target memory, display or modification of registers.                                                                                                    |
|-----------------------------|----------------------------------------------------------------------------------------------------|
| Coverage and<br>Memory Copy | The SH-7000 emulator does not support coverage test and momory copy from target memory.                                                                                                    |
| Easy Products<br>Upgrades   | Because the HP 64700 Series development tools (emulator, analyzer, LAN board) contain programmable parts, it is possible to reprogram the firmware and some of the hardware without disassembling the HP 64700B Card Cage. This means that you'll be able to update product firmware, if desired, without having to call an HP field representative to your site. |

## Limitations, Restrictions

| Interrupts While in<br>the Monitor     | The SH-7000 emulator does not accept any interrupts in the monitor<br>program. Edge sensed interrupts are suspended while running the<br>monitor program, and such interrupts will occur when context is<br>changed to the user program. Level sensed interrupts are ignored<br>during the monitor program. |  |
|----------------------------------------|----------------------------------------------------------------------------------------------------|--|
|                                        | BREQ signal is always accepted by the SH-7000 emulator.                                                                                                    |  |
| Watchdog Timer                         | The watchdog timer is suspended count up while the emulator is running the monitor program.                                                                                                    |  |
| Monitor Break at<br>Sleep/Standby Mode | When the SH-7000 emulator breaks into the monitor program, sleep or software standby mode is released. Then, PC indicates next address of "SLEEP" instruction.                                                                                                    |  |
| Memory Module                          | One state access and DRAM short pitch access are not allowed, when you operate the emulator using 25ns memory module with the clock faster than 16.6MHz.                                                                                                    |  |
|                                        | One state access is not allowed, when you operate the emulator using 20ns memory module with the target system which uses BREQ signal and the clock faster than 16.6MHz.                                                                                                    |  |
| DMA support                            | Direct memory access to the emulation memory by external DMAC is not allowed.                                                                                                    |  |
|                                        | Single address mode transfer to the emulation memory by internal DMAC is not allowed.                                                                                                    |  |
| Warp Mode                              | SH-7000 emulator does not support Warp mode.                                                                                                    |  |
| Evaluation Chip                        | Hewlett-Packard makes no warranty of the problem caused by the SH-7000 Evaluation chip in the emulator.                                                                                                    |  |

1-6 Introduction

## **Getting Started**

### Introduction

This chapter will lead you through a basic, step by step tutorial that shows how to use the HP 64785A SH-7000 emulator (for the SH-7032/34 microprocessor) with the Softkey Interface.

This chapter will:

Tell you what must be done before you can use the emulator as shown in the tutorial examples.

• Describe the demo program used for this chapter's examples. This chapter will show you how to:

- Start up the Softkey Interface.
- Load programs into emulation and target system memory.
- Enter emulation commands to view execution of the demo program.

## **Before You Begin**

| Prerequisites                 | Before beginning the tutorial presented in this chapter, you must have completed the following tasks:                                                                                                    |  |  |
|-------------------------------|----------------------------------------------------------------------------------------------------|--|--|
|                               | 1. Connected the emulator to your computer. The <i>HP 64700</i><br><i>Series Installation/Service</i> manual show you how to do this.                                                                                                    |  |  |
|                               | <ol> <li>Installed the Softkey Interface software on your computer.<br/>Refer to the <i>HP 64700 Series Installation/Service</i> manual for<br/>instructions on installing software.</li> </ol>                                                                                                    |  |  |
|                               | <ol> <li>In addition, you should read and understand the concepts of<br/>emulation presented in the <i>Concepts of Emulation and</i><br/><i>Analysis</i> manual. The <i>Installation/Service</i> manual also covers<br/>HP 64700 system architecture. A brief understanding of these<br/>concepts may help avoid questions later.</li> </ol> |  |  |
|                               | You should read the <i>Softkey Interface Reference</i> manual to learn how to use the Softkey Interface in general. For the most part, this manual contains information specific to the SH-7000 emulator.                                                                                                    |  |  |
| A Look at the Demo<br>Program | The demo program is <i>spmt_demo</i> consisting of source program <i>spmt_demo.c</i> and <i>init.src</i> .                                                                                                    |  |  |

#### Where is the spmt\_demo Software?

The demo program is shipped with the Softkey Interface and may be copied from the following directory.

/usr/hp64000/demo/emul/hp64785

2-2 Getting Started

#### Compiling the Demo Program

The demo program is written for and compiled/linked with the Hitachi SH7000 C Compiler Package. The demo program was compiled with the following command.

- \$ shc -debug spmt\_demo.c <RETURN>
- \$ asmsh -debug init.src <RETURN>

#### Linking the Demo Program

The following command was used to generate the absolute file. The contents of "spmt\_demo.k" linkage editor subcommand file is shown in figure 2-1.

\$ lnk -subcommand=spmt\_demo.k<RETURN>

debug input spmt\_demo,init library shclib.lib start P(1000),B(0F000000) output spmt\_demo print spmt\_demo exit

#### Figure 2-1 Linkage Editor Subcommand File

| Generate HP<br>Absolute file | To generate HP Absolute file for the Softkey Interface, you need to use " <b>shcnvhp</b> " absolute file format converter program. The shcnvhp converter is provided with HP 64785 Softkey Interface. To generate HP Absolute file, enter following command: |  |
|------------------------------|----------------------------------------------------------------------------------------------------|--|
|                              | <pre>\$ shcnvhp spmt_demo <return></return></pre>                                                                                                    |  |
|                              | You will see that spmt_demo.X, spmt_demo.L, and spmt_demo.A are generated. These are sufficient throughout this chapter.                                                                                                    |  |
| Note                         | You need to specify "debug" command line option to compiler, assembler and linker command to generate local symbol information.                                                                                                    |  |

| Entering the<br>Softkey Interface |                   | If you<br>directe<br>Installa<br>Interfa | If you have installed your emulator and Softkey Interface software as directed in the <i>HP 64700 Series Emulators Softkey Interface Installation Notice</i> , you are ready to enter the interface. The Softkey Interface can be entered from the HP-UX shell. |  |
|-----------------------------------|-------------------|------------------------------------------|----------------------------------------------------------------------------------------------------|--|
| From the HP-UX Shell              |                   | iell If /usr/<br>you ca                  | <b>/hp64000/bin</b> is specified in your PATH environment variable,<br>n also enter the Softkey Interface with the following command.                                                                                                    |  |
|                                   |                   | Ş                                        | emu1700 <emu1_name> <return></return></emu1_name>                                                                                                    |  |
|                                   |                   | The "e<br>given i<br>(/usr/hj            | mul_name" in the command above is the logical emulator name<br>n the HP 64700 emulator device table<br>p64000/etc/64700tab.net).                                                                                                    |  |
| #                                 | _+                | +                                        | +                                                                                                    |  |
| # Channe<br># Type<br>#           | l Logical<br>Name | Processor<br>Type                        | Remainder of Information for the Channel<br>(IP address for LAN connections)                                                                                                    |  |
| # lan:                            | sh70              | sh7034                                   | 21.17.9.143                                                                                                    |  |

If this command is successful, you will see a display similar to figure 2-2. The status message shows that the default configuration file has been loaded. If the command is not successful, you will be given an error message and returned to the HP-UX prompt. Error messages are described in the Softkey Interface Reference manual.

2-4 Getting Started

| HPB3076-11001 A.05.20 17Mar94<br>SH7032/34 SOFTKEY USER INTERFACE                                                                                                    |  |  |  |
|----------------------------------------------------------------------------------------------------|--|--|--|
| A Hewlett-Packard Software Product<br>Copyright Hewlett-Packard Co. 1993                                                                                                    |  |  |  |
| All Rights Reserved. Reproduction, adaptation, or translation without prior written permission is prohibited, except as allowed under copyright laws.                                                                                                    |  |  |  |
| RESTRICTED RIGHTS LEGEND                                                                                                    |  |  |  |
| Use , duplication , or disclosure by the Government is subject to<br>restrictions as set forth in subparagraph (c) (1) (II) of the Rights<br>in Technical Data and Computer Software clause at DFARS 52.227-7013.<br>HEWLETT-PACKARD Company , 3000 Hanover St. , Palo Alto, CA 94304-1181 |  |  |  |
| STATUS: Starting new sessionR                                                                                                    |  |  |  |
| run trace step display modify break endETC                                                                                                    |  |  |  |

#### Figure 2-2 Softkey Interface Display

# Configure the Tree Emulator for Examples

To do operations described in this chapter (loading absolute program into emulation memory, displaying memory contents, etc), you need to configure the emulator as below. For detailed description of each configuration option (question), refer to the "*Configuring the Emulator*" chapter.

To get into the configuration session of the emulator, enter the following command.

#### modify configuration <RETURN>

Answer to the series of questions as below.

Restrict to real-time runs? **no** <RETURN> Processor type? **7032** <RETURN> Processor operation mode? **mode\_0** <RETURN> Area 1 memory type? **other** <RETURN> Modify memory configuration? **yes** <RETURN>

> Now you should be facing memory mapping screen. One mapper term must be specified for the demo program. Enter the following line to map the program code.

```
Oh thru 3fffh emulation rom <RETURN>
      end <RETURN>
 Modify emulator pod configuration? no <RETURN>
 Modify debug/trace options? no <RETURN>
 Modify simulated I/O configuration? no <RETURN>
 Modify interactive measurement specification? no <RETURN>
                                If you wish to save the configuration specified above, answer this
                                question as shown.
 Configuration file name? spmt_demo <RETURN>
                                Now you are ready to go ahead. Above configuration is used through
                                out this chapter.
          Note
                                The internal RAM/ROM area and emulation monitor area are mapped
                                automatically. And the emulation memory system does not introduce
                                internal RAM/ROM area in memory mapping display.
On-Line Help
                                There are two ways to access on-line help in the Softkey Interface. The
                                first is by using the Softkey Interface help facility. The second method
                                allows you to access the firmware resident Terminal Interface on-line
                                help information.
   Softkey Driven Help
                                To access the Softkey Interface on-line help information, type either
                                "help" or "?" on the command line; you will notice a new set of
```

command" help information.

? system\_commands <RETURN>

softkeys. By pressing one of these softkeys and <RETURN>, you can cause information on that topic to be displayed on your screen. For example, you can enter the following command to access "system

2-6 Getting Started

| SYSTEM COMMANDS & COMMAND FILES   |                                                                                                    |  |  |
|-----------------------------------|----------------------------------------------------------------------------------------------------|--|--|
| ?<br>help                         | displays the possible help files<br>displays the possible help files                                                                                                    |  |  |
| !<br>! <shell command=""></shell> | fork a shell (specified by shell variable SH)<br>fork a shell and execute a shell command                                                                                   |  |  |
| pwd<br>cd <directory></directory> | print the working directory<br>change the working directory                                                                                                    |  |  |
| pws<br>cws <symb></symb>          | print the default symbol scope<br>change the working symbol - the working symbol also<br>gets updated when displaying local symbols and<br>displaying memory mnemonic       |  |  |
| forward <ui> "command"</ui>       | send the command in the quoted string from this user<br>interface to another one. Replace <ui> with the name<br/>of the other user interface as shown on the softkeys:</ui> |  |  |
| More(15%)                         |                                                                                                    |  |  |

The help information is scrolled on to the screen. If there is more than a screenful of information, you will have to press the space bar to see the next screenful, or the <RETURN> key to see the next line, just as you do with the HP-UX **more** command. After all the information on the particular topic has been displayed (or after you press "q" to quit scrolling through information), you are prompted to press <RETURN> to return to the Softkey Interface.

| Pod Command Help | To access the emulator's firmware resident Terminal Interface help<br>information you can use the following commands |
|------------------|----------------------------------------------------------------------------------------------------|
|                  | display pod_command <return></return>                                                                                |

pod\_command 'help cf' <RETURN>

```
Pod Commands
  Time
                         Command
    cf <item> <item>=<value> <item> - set and display can be combined
  help cf <item>
                       - display long help for specified <item>
  --- VALID CONFIGURATION <item> NAMES ---
    areal - specify memory type of area 1
    bpds - en/dis setting software breakpoints at delay slot
    breq - specify function of PA8/BREQ pin
           - select emulation processor
    chip
           - select processor operation mode
    mode
    qbrk - en/dis quick temporary break to monitor
rrt - en/dis restriction to real time runs

    specify stack pointer after emulation reset
    en/dis tracing of on-chip DMAC cycles

    rsp
    tdma
    trfsh - en/dis tracing of refresh cycles
STATUS: SH7032--Emulation reset pod_command 'help cf'
                                                                                      ...R....
                                                     modify
                                                                                    ---ETC--
           trace
                                display
                                                               break
                                                                            end
  run
                       step
```

The command enclosed in string delimiters (", ', or ^) is any Terminal Interface command, and the output of that command is seen in the pod\_command display. The Terminal Interface help (or ?) command may be used to provide information on any Terminal Interface command or any of the emulator configuration options (as the example command above shows).

Note

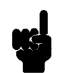

If you want to use the Terminal Interface command by entering from keyboard directly, you can do it after entering the following command.

pod\_command keyboard

2-8 Getting Started

#### Loading Absolute Files

The "load" command allows you to load absolute files into emulation or target system memory. You can load absolute files in the following format:

HP absolute

The "load" command has no special options for loading different absolute file formats; instead, the contents of the file are examined to determine the format being used. If you wish to load only that portion of the absolute file that resides in memory mapped as emulation RAM or ROM, use the "load emul\_mem" syntax. If you wish to load only the portion of the absolute file that resides in memory mapped as target RAM, use the "load user\_mem" syntax. If you want both emulation and target memory to be loaded, do not specify "emul\_mem" or "user\_mem". For example:

load spmt\_demo <RETURN>

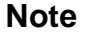

When loading a program if the status line shows

"ERROR: No absolute file, No database: spmt\_demo

, you may NOT be in the directory that your program is in. To find out what directory you are in, enter:

! pwd <RETURN> The "!" allows you to use an HP-UX shell command. To move into the correct directory, enter:

cd <directory path> <RETURN>

You can also specify the pathname where your program resides. For example, you could enter:

#### load

/usr/hp64000/demo/emul/hp64785/spmt\_demo
<RETURN>

| Displaying<br>Symbols |        | When you load an absolute file into memory (unless you use the "nosymbols" syntax), symbol information is also loaded. Both global symbols and symbols that are local to a source file can be displayed. |  |
|-----------------------|--------|----------------------------------------------------------------------------------------------------|--|
|                       | Global | To display global symbols, enter the following command.                                                                                                    |  |
|                       |        | display global_symbols <return></return>                                                                                                    |  |

Listed are address ranges associated with a symbol, the segment that the symbol is associated with, and the offset of that symbol within the segment.

| Global symbols in spmt_demo.<br>Procedure symbols | .x                       |        |
|---------------------------------------------------|--------------------------|--------|
| Procedure name                                    | Address range Segment    | Offset |
| apply_controlle                                   | 00014BC - 000151F        | 04bc   |
| apply_productio                                   | 0001364 - 00013CB        | 0364   |
| calculate_answe                                   | 0001520 - 000157F        | 0520   |
| clear_buffer                                      | 000122C - 0001273        | 022C   |
| endcommand                                        | 0001668 - 000166B        | 0668   |
| format_result                                     | 00013CC - 0001413        | 03CC   |
| get_next_token                                    | 0001468 - 00014BB        | 0468   |
| initialze                                         | 0001414 - 0001467        | 0414   |
| input_line                                        | 0001000 - 0001043        | 0000   |
| lookup_token                                      | 0001274 - 00012C7        | 0274   |
| main                                              | 000166C - 00016C3        | 066C   |
| math_library                                      | 000115C - 00011DB        | 015C   |
| move_byte                                         | 0001044 - 000107B        | 0044   |
| outputline                                        | 00011DC - 000122B        | 01DC   |
| parse_command                                     | 00015C8 - 000161B        | 05C8   |
|                                                   |                          |        |
| STATUS: SH7032Running in                          | n monitor                | R      |
| display global_symbols                            |                          |        |
|                                                   |                          |        |
| run trace step o                                  | display modify break end | ETC    |

2-10 Getting Started

# **Local** When displaying local symbols, you must include the name of the source file in which the symbols are defined. For example,

display local\_symbols\_in spmt\_demo.c:
<RETURN>

As you can see, the procedure symbols and static symbols in "spmt\_demo.c" are displayed.

To list the next symbols, press the <PGDN> or <Next> key. the source reference symbols in "spmt\_demo.c" will be displayed.

Listed are: address ranges associated with a symbol, the segment that the symbol is associated with, and the offset of that symbol within the segment.

| Symbols in spmt_demo.c:<br>Procedure symbols |                          |        |  |
|----------------------------------------------|--------------------------|--------|--|
| Procedure name                               | Address range Segment    | Offset |  |
| apply controlle                              | 00014BC - 000151F        | 04bc   |  |
| apply_productio                              | 0001364 - 00013CB        | 0364   |  |
| calculate_answe                              | 0001520 - 000157F        | 0520   |  |
| clear_buffer                                 | 000122C - 0001273        | 022C   |  |
| endcommand                                   | 0001668 - 000166B        | 0668   |  |
| format_result                                | 00013CC - 0001413        | 03CC   |  |
| get_next_token                               | 0001468 - 00014BB        | 0468   |  |
| initialze                                    | 0001414 - 0001467        | 0414   |  |
| input_line                                   | 0001000 - 0001043        | 0000   |  |
| lookup_token                                 | 0001274 - 00012C7        | 0274   |  |
| main                                         | 000166C - 00016C3        | 066C   |  |
| math_library                                 | 000115C - 00011DB        | 015C   |  |
| move_byte                                    | 0001044 - 000107B        | 0044   |  |
| outputline                                   | 00011DC - 000122B        | 01DC   |  |
| parse_command                                | 00015C8 - 000161B        | 05C8   |  |
| STATUS: aws: somt demo a:                    |                          |        |  |
| display local_symbols_in spmt_demo.c:        |                          |        |  |
|                                              |                          |        |  |
| run trace step                               | display modify break end | lETC   |  |

# **Source Lines** To display the address ranges associated with the program's source file, you must display the local symbols in the file. For example:

display local\_symbols\_in spmt\_demo.c:
<RETURN>

And scroll the information down on the display with up arrow, or <Next> key.

| Symbols in spmt_demo.c:         |                   |              |        |
|---------------------------------|-------------------|--------------|--------|
| Source reference symbols        |                   |              |        |
| Line range                      | Address range     | Segment      | Offset |
| #1-#37                          | 0001000 - 0001001 |              | 0000   |
| #38-#39                         | 0001002 - 0001009 |              | 0002   |
| #40-#40                         | 000100A - 000100F |              | A000   |
| #41-#41                         | 0001010 - 0001015 |              | 0010   |
| #42-#42                         | 0001016 - 000101B |              | 0016   |
| #43-#43                         | 000101C - 0001021 |              | 001C   |
| #44-#44                         | 0001022 - 000102D |              | 0022   |
| #45-#46                         | 000102E - 0001043 |              | 002E   |
| #47-#51                         | 0001044 - 0001045 |              | 0044   |
| #52-#53                         | 0001046 - 000104D |              | 0046   |
| #54-#54                         | 000104E - 0001053 |              | 004E   |
| #55-#55                         | 0001054 - 000105F |              | 0054   |
| #56-#57                         | 0001060 - 0001065 |              | 0060   |
| #58-#58                         | 0001066 - 0001069 |              | 0066   |
| #59-#59                         | 000106A - 000107B |              | 006A   |
| CTATUC: CU7022 Dupping in m     | onitor            |              | P      |
| display local symbols in some   | demo d:           |              | ĸ      |
| dispiay iocar_symbols_in spinc_ | <u>demo.c.</u>    |              |        |
|                                 |                   |              |        |
| run trace step dis              | play modi:        | fy break end | ETC    |

#### 2-12 Getting Started

## Displaying Memory in Mnemonic Format

You can display, in mnemonic format, the absolute code in memory. For example to display the memory of the demo program,

| Memory :m   | nnemonic :<br>data | file =  | <pre>spmt_demo.c:</pre> |           |       |     |     |
|-------------|--------------------|---------|-------------------------|-----------|-------|-----|-----|
| 000166C     | 2FE6               | MOV     | 7.L R14,@-R15           |           |       |     |     |
| 000166E     | 2FD6               | MOV     | 7.L R13,@-R15           |           |       |     |     |
| 0001670     | 4F22               | STS     | S.L PR,@-R15            |           |       |     |     |
| 0001672     | DD11               | MOV     | 7.L @(00016B8[          | ,PC]),R13 |       |     |     |
| 0001674     | DE11               | MOV     | 7.L @(00016BC[          | ,PC]),R14 |       |     |     |
| 0001676     | E300               | MOV     | 7 #00,R3                |           |       |     |     |
| 0001678     | 2E32               | MOV     | 7.L R3,@R14             |           |       |     |     |
| 000167A     | BF81               | BSI     | 0001580                 |           |       |     |     |
| 000167C     | 0009               | NOI     |                         |           |       |     |     |
| 000167E     | BFA3               | BSI     | R 00015C8               |           |       |     |     |
| 0001680     | 0009               | NOI     |                         |           |       |     |     |
| 0001682     | 61E2               | MOV     | 7.L @R14,R1             |           |       |     |     |
| 0001684     | D30E               | MOV     | 7.L @(00016C0[          | ,PC]),R3  |       |     |     |
| 0001686     | 430B               | JSI     | R @R3                   |           |       |     |     |
| 0001688     | E005               | MOV     | 7 #05,R0                |           |       |     |     |
| 000168A     | 7001               | ADI     | ) #01,R0                |           |       |     |     |
| STATUS: S   | SH7032Ru:          | nning : | n monitor               |           |       |     | R   |
| display men | nory main m        | mnemon: | .c                      |           |       |     |     |
|             |                    |         |                         |           |       |     |     |
|             |                    |         |                         |           |       |     |     |
| run t       | race               | step    | display                 | modify    | break | end | ETC |

display memory main mnemonic <RETURN>

Notice that you can use symbols when specifying expressions. The global symbol **main** is used in the command above to specify the starting address of the memory to be displayed.

#### Display Memory with Symbols

If you want to see symbol information with displaying memory in mnemonic format, the emulator Softkey Interface provides "set symbols" command. To see symbol information, enter the following command.

set symbols on <RETURN>

| Memory     | :mnemonic :file | = spmt_demo | .c:                             |     |
|------------|-----------------|-------------|---------------------------------|-----|
| address    | label           | data        |                                 |     |
| 000166C    | :main           | 2FE6        | MOV.L R14,@-R15                 |     |
| 000166E    |                 | 2FD6        | MOV.L R13,@-R15                 |     |
| 0001670    |                 | 4F22        | STS.L PR,@-R15                  |     |
| 0001672    |                 | DD11        | MOV.L @(:main+000004C[,PC]),R13 |     |
| 0001674    |                 | DE11        | MOV.L @(:main+0000050[,PC]),R14 |     |
| 0001676    |                 | E300        | MOV #00,R3                      |     |
| 0001678    |                 | 2E32        | MOV.L R3,@R14                   |     |
| 000167A    |                 | BF81        | BSR :request command            |     |
| 000167C    |                 | 0009        | NOP                             |     |
| 000167E    |                 | BFA3        | BSR :parse command              |     |
| 0001680    |                 | 0009        | NOP                             |     |
| 0001682    |                 | 61E2        | MOV.L @R14,R1                   |     |
| 0001684    |                 | D30E        | MOV.L @(:main+0000054[,PC]),R3  |     |
| 0001686    |                 | 430B        | JSR @R3                         |     |
| 0001688    |                 | E005        | MOV #05,R0                      |     |
| 000168A    |                 | 7001        | ADD #01,R0                      |     |
|            |                 |             |                                 |     |
| STATUS:    | SH7032Running   | in monitor  |                                 | R   |
| set symbol | s on            |             |                                 |     |
| -          |                 |             |                                 |     |
|            |                 |             |                                 |     |
| run        | trace step      | display     | modify break end                | ETC |

As you can see, the memory display shows symbol information.

2-14 Getting Started

#### Display Memory with Source Code

If you want to reference the source line information with displaying memory in mnemonic format, the emulator Softkey Interface provides "set source" command. To reference the source line information in inverse video, enter the following command:

set source on inverse\_video on <RETURN>

```
Memory
         :mnemonic :file = spmt_demo.c:
  address
          label
                         data
    371
           372
    373
    374
           main()
   000166C
              :main
                        2FE6
                                   MOV.L R14,@-R15
   000166E
                        2FD6
                                   MOV.L R13,@-R15
   0001670
                                   STS.L PR,@-R15
                        4F22
   0001672
                                   MOV.L @(:main+000004C[,PC]),R13
                        DD11
   0001674
                                   MOV.L @(:main+0000050[,PC]),R14
                        DE11
    375
           {
    376
                  int dummyv;
    377
                  dummyv = 1;
    378
                  tasknumber = 0;
                                   MOV #00,R3
   0001676
                        E300
   0001678
                        2E32
                                   MOV.L R3,@R14
                  while (dummyv == 1)
    379
STATUS:
        SH7032--Running in monitor
                                                                    ...R....
set source on inverse_video on
                                                                  ---ETC--
                                          modify
 run
         trace
                  step
                         display
                                                  break
                                                            end
```

To see the memory without source line referencing, enter the following command:

set source off <RETURN>

| Running the<br>Program   | The "run" command lets you execute a program in memory. Entering<br>the "run" command by itself causes the emulator to begin executing at<br>the current program counter address. The "run from" command allows<br>you to specify an address at which execution is to start.  |  |  |  |  |  |
|--------------------------|----------------------------------------------------------------------------------------------------|--|--|--|--|--|
| From Transfer<br>Address | The "run from transfer_address" command specifies that the emulator<br>start executing at a previously defined<br>"start address". Transfer addresses are defined in assembly language<br>source files with the END assembler directive (i.e., pseudo instruction).<br>Enter: |  |  |  |  |  |
|                          | <pre>run from transfer_address <return></return></pre>                                                                                                    |  |  |  |  |  |
| From Reset               | The "run from reset" command specifies that the emulator begin executing from reset vector as actual microprocessor does.                                                                                                    |  |  |  |  |  |
|                          | (See "Running the Emulation from Target Reset" section in the "In-Circuit Emulation" chapter).                                                                                                    |  |  |  |  |  |
|                          |                                                                                                    |  |  |  |  |  |
| Note                     | Run and step commands from odd address are not allowed. Always you must perform run and step commands from even address.                                                                                                    |  |  |  |  |  |
|                          |                                                                                                    |  |  |  |  |  |
| Note                     | When you perform step command for delayed branch instruction, the emulator steps an instruction in delay slot too.                                                                                                    |  |  |  |  |  |

#### 2-16 Getting Started

| Displaying<br>Memory        | The demo program "spmt_demo.c" alters memory.                                                  |  |  |  |  |
|-----------------------------|------------------------------------------------------------------------------------------------|--|--|--|--|
| Using Symbolic<br>Addresses | In the following display, the memory range is displayed using symbolic addresses <b>data</b> . |  |  |  |  |
|                             | The memory display window is periodically updated. For example, enter the following command:   |  |  |  |  |
|                             | <b>display memory</b> data <b>thru</b> +7fh <b>blocked bytes</b><br><return></return>          |  |  |  |  |
|                             | This command string is used to specify the range of memory from data                           |  |  |  |  |

This command string is used to specify the range of memory from **data** to **data+7fh**.

| Memory :bytes     | :access=] | bytes  | :blocked | upda: | te     |       |      |    |    |     |   |   |     |
|-------------------|-----------|--------|----------|-------|--------|-------|------|----|----|-----|---|---|-----|
| address           | data      | :he    | x        |       |        |       |      | :  | as | cii | _ |   |     |
| F00031C-23        | 00 00     | 00     | 07 00    | 00    | 00     | 03    |      |    |    |     |   |   |     |
| F000324-2B        | 00 00     | 00     | 01 00    | 00    | 00     | 36    |      |    |    |     |   |   | 6   |
| F00032C-33        | FF 01     | FF     | FE 00    | FF    | 00     | 91    |      |    |    |     |   |   |     |
| F000334-3B        | C8 FD     | 14     | 11 BF    | FF    | 37     | FF    |      |    |    |     |   | 7 |     |
| F00033C-43        | 00 F5     | 00     | 80 20    | FB    | 08     | C4    |      |    |    |     |   |   |     |
| F000344-4B        | 19 F3     | 80     | E5 F9    | 25    | 02     | FF    |      |    |    |     | 8 |   | •   |
| F00034C-53        | 80 FA     | 80     | B6 F7    | 00    | FF     | 7E    |      |    |    |     |   |   | ~   |
| F000354-5B        | BE CO     | DF     | 7f 5b    | 32    | 82     | 42    |      |    |    | [   | 2 |   | В   |
| F00035C-63        | FF CO     | EF     | FC FF    | 80    | FF     | C9    |      |    |    |     |   |   |     |
| F000364-6B        | F3 20     | 7A     | BB 96    | 02    | 53     | D6    |      | z  |    |     |   | S |     |
| F00036C-73        | FF 02     | FF     | FC 80    | FF    | 05     | 93    |      |    |    |     |   |   |     |
| F000374-7B        | 81 E6     | 41     | 27 59    | в7    | 8E     | 7B    |      | А  | '  | Y   |   |   | {   |
| F00037C-83        | 20 09     | 00     | 02 40    | 20    | 60     | 48    |      |    |    | @   |   | ` | Н   |
| F000384-8B        | 0D 08     | 70     | 1D BE    | 00    | F2     | 1F    | •    | р  |    |     |   |   |     |
| F00038C-93        | 80 80     | 20     | 92 FF    | 7F    | D5     | CF    |      |    |    |     |   |   |     |
| F000394-9B        | 83 FF     | 8D     | 7F 30    | FB    | 89     | 30    | •    |    |    | 0   |   |   | 0   |
|                   |           |        |          |       |        |       |      |    |    |     |   |   |     |
| STATUS: SH7032    | Running   | user   | program_ |       |        |       | <br> |    |    |     |   | • | .R  |
| display memory da | ata thru  | +7fh ] | blocked  | bytes |        |       |      |    |    |     |   |   |     |
|                   |           |        |          |       |        |       |      |    |    |     |   |   |     |
|                   |           |        | 1.       |       |        | 11-   |      |    |    |     |   | - | -   |
| run trace         | step      | aisp   | тау      | i     | moaity | preak |      | en | ıa |     |   | ŀ | STC |

#### **Modifying Memory**

You can use the modify memory command to send commands to the sample program. Memory locations **stackarea** and **stackarea+10h** correspond to memory address f000004 hex and f000014 hex respectivity. For example, to enter the '10h' at address f000004 and enter 'A' at address f000014 : use the following commands.

display memory stackarea <RETURN>
modify memory stackarea to 10h <RETURN>
modify memory stackarea+10h string to 'A'
<RETURN>

After the memory location are modified, the memory display shows the following

| Memory :bytes    | access=by   | tes :blocked | update     |       |        |          |
|------------------|-------------|--------------|------------|-------|--------|----------|
| address          | data -      | :hex         | -          |       | :ascii | <u>_</u> |
| F000004-0B       | 10 FF 1     | FF FF FF     | FF FF      | FF .  |        |          |
| F00000C-13       | FF FF D     | FF FF FF     | FF FF      | FF .  |        |          |
| F000014-1B       | 41 FF 1     | FF FF FF     | FF FF      | FF A  |        |          |
| F00001C-23       | FF FF       | FF FF FF     | FF FF      | FF .  |        |          |
| F000024-2B       | FF FF D     | FF FF FF     | FF FF      | FF .  |        |          |
| F00002C-33       | FF FF .     | FF FF FF     | FF FF      | FF .  |        |          |
| F000034-3B       | FF FF .     | FF FF FF     | FF FF      | FF .  |        |          |
| F00003C-43       | FF FF D     | FF FF FF     | FF FF      | FF .  |        |          |
| F000044-4B       | FF FF .     | FF FF FF     | FF FF      | FF .  |        |          |
| F00004C-53       | FF FF .     | FF FF FF     | FF FF      | FF .  |        |          |
| F000054-5B       | FF FF D     | FF FF FF     | FF FF      | FF .  |        |          |
| F00005C-63       | FF FF .     | FF FF FF     | FF FF      | FF .  |        |          |
| F000064-6B       | FF FF .     | FF FF FF     | FF FF      | FF .  |        |          |
| F00006C-73       | FF FF .     | FF FF FF     | FF FF      | FF .  |        |          |
| F000074-7B       | FF FF .     | FF FF FF     | FF FF      | FF .  |        |          |
| F00007C-83       | FF FF       | FF FF FF     | FF FF      | FF .  |        |          |
|                  |             |              |            |       |        |          |
| STATUS: SH7032   | 2Running i  | n monitor    |            |       |        | R        |
| modify memory st | ackarea+10h | string to 'A | <i>Υ</i> , |       |        |          |
|                  |             |              |            |       |        |          |
|                  |             |              |            |       |        |          |
| run load         | step (      | display      | modify     | break | end    | ETC      |

2-18 Getting Started
| Breaking into the<br>Monitor  | The "break" command allows you to divert emulator execution from<br>the user program to the monitor. You can continue user program<br>execution with the "run" command. To break emulator execution from<br>the demo program to the monitor, enter the following command.<br><b>break</b> <return></return>                         |
|-------------------------------|----------------------------------------------------------------------------------------------------|
|                               | displaying memory when the execution breaks to the monitor.                                                                                                    |
| Note                          | If DMA transfer by internal DMAC is in progress with BURST transfer mode, <b>break</b> command is suspended and occurs after DMA transfer is completed.                                                                                                    |
|                               |                                                                                                    |
| Using Software<br>Breakpoints | Software breakpoints are handled by the SH-7000 undefined<br>instruction (breakpoint interrupt instruction:0000h). When you define<br>or enable a software breakpoint, the emulator will replace the opcode at<br>the software breakpoint address with a breakpoint interrupt instruction.                                          |
| Caution                       | Software breakpoints should not be set, enabled, disabled, or removed<br>while the emulator is running user code. If any of these commands are<br>entered while the emulator is running user code and the emulator is<br>executing code in the area where the breakpoint is being modified,<br>program execution may be unreliable. |
|                               |                                                                                                    |

| Note 📫                                     | A software breakpoint at delay slot causes slot invalid instruction exception in your program.                                                                                                    |
|--------------------------------------------|----------------------------------------------------------------------------------------------------|
| Note                                       | You must only set software breakpoints at even address. If you set a software breakpoint at odd address, the emulator generates a error.                                                                                                    |
| Note                                       | Because software breakpoints are implemented by replacing opcodes<br>with the breakpoint interrupt instructions, you cannot define software<br>breakpoints in target ROM.                                                                                                    |
|                                            | When software breakpoints are enabled and the emulator detects the breakpoint interrupt instruction(0000h), it generates a break into the monitor.                                                                                                    |
|                                            | If the breakpoint interrupt instruction(0000h) was generated by a software breakpoint, execution breaks to the monitor, and the breakpoint interrupt instruction is replaced by the original opcode. A subsequent run or step command will execute from this address.                                                    |
|                                            | If the breakpoint interrupt was generated by a undefined instruction (0000h) in the target program, execution still breaks to the monitor, and an "undefined breakpoint" status message is displayed. To continue program execution, you must run or step from the target program's breakpoint interrupt vector address. |
| Enabling/Disabling<br>Software Breakpoints | When you initially enter the Softkey Interface, software breakpoints are disabled. To enable the software breakpoints feature, enter the following command.                                                                                                    |
|                                            | <pre>modify software_breakpoints enable <return></return></pre>                                                                                                    |
|                                            | When software breakpoints are enabled and you set a software breakpoint, the SH-7000 breakpoint interrupt instruction (0000h) will                                                                                                    |
|                                            |                                                                                                    |

2-20 Getting Started

be placed at the address specified. When the breakpoint interrupt instruction is executed, program execution will break into the monitor.

## Setting a Software<br/>BreakpointTo set a software breakpoint at line 80 of "spmt\_demo.c", enter the<br/>following command.

modify software\_breakpoints set line 80
<RETURN>

To see the address where the software breakpoint has been set, enter the following command:

display memory line 80 mnemonic <RETURN>
set source on inverse\_video on <RETURN>

|   | Memory    | :mnemonic | file   | = spmt_demo | .c:                                   |
|---|-----------|-----------|--------|-------------|---------------------------------------|
|   | address   | label     |        | data        |                                       |
|   | 80        |           |        | data = 1;   |                                       |
| * | 00010BE   |           |        | 0000        | Illegal Opcode                        |
|   | 00010C0   |           |        | D207        | MOV.L @(:scan_number+000002C[,PC]),R2 |
|   | 00010C2   |           |        | 2232        | MOV.L R3,@R2                          |
|   | 81        |           |        | stack = 0   | ;                                     |
|   | 00010C4   |           |        | E300        | MOV #00,R3                            |
|   | 00010C6   |           |        | D207        | MOV.L @(:scan_number+0000030[,PC]),R2 |
|   | 00010C8   |           |        | 2232        | MOV.L R3,@R2                          |
|   | 00010CA   |           |        | E308        | MOV #08,R3                            |
|   | 00010CC   |           |        | 3433        | CMP/GE R3,R4                          |
|   | 00010CE   |           |        | 8BF2        | BF :scan_number+0000002               |
|   | 82        |           | }      |             |                                       |
|   | 83        |           | pre_fe | etch = 0;   |                                       |
|   | 00010D0   |           |        | E300        | MOV #00,R3                            |
|   | 00010D2   |           |        | D205        | MOV.L @(:scan_number+0000034[,PC]),R2 |
|   | 00010D4   |           |        | 2232        | MOV.L R3,@R2                          |
|   |           |           |        |             |                                       |
| S | TATUS:    | SH7032Ri  | unning | in monitor_ | R                                     |
| d | isplay me | mory line | 80 mne | emonic      |                                       |
|   |           |           |        |             |                                       |
|   |           |           |        |             |                                       |
|   | run       | trace     | step   | display     | modify break endETC                   |

The asterisk (\*) in left side of the address lists points out that the software breakpoint has been set. The opcode at the software breakpoint address was replaced to the software breakpoint instruction.

**Getting Started 2-21** 

# Displaying SoftwareTo display software breakpoints, enter the following command.Breakpoints

| Software break<br>address<br>00010BE | points :ena<br>label<br>spmt_de | bled<br>mo.c:    |        | line  | 80 | status<br>pending |
|--------------------------------------|---------------------------------|------------------|--------|-------|----|-------------------|
|                                      |                                 |                  |        |       |    |                   |
|                                      |                                 |                  |        |       |    |                   |
|                                      |                                 |                  |        |       |    |                   |
| STATUS: SH70<br>display softwa       | )32Running<br>are_breakpoin     | in monitor<br>ts | <br>   |       |    | R                 |
| run trac                             | ce step                         | display          | modify | break | e  | ndETC             |

#### display software\_breakpoints <RETURN>

The software breakpoints display shows that the breakpoint is pending. When breakpoints are hit they become inactivated. To reactivate the breakpoint so that is "pending", you must reenter the "modify software\_breakpoints set" command.

After the software breakpoint has been set, enter the following command to cause the emulator to continue executing the demo program.

*run* <RETURN>

A message on the status line shows that the software breakpoint has been hit. The status line also shows that the emulator is now executing in the monitor.

The software breakpoint address is pointed out with inverse video in displaying memory in mnemonic format. To see the software breakpoint with memory, enter the following command.

display memory line 80 mnemonic <RETURN>

2-22 Getting Started

Notice that the original opcode was replaced at the address that the software breakpoint has been set.

## Clearing a Software Breakpoint defined above, enter the following command.

modify software\_breakpoints clear line 80
<RETURN>

The breakpoint is removed from the list, and the original opcode is restored if the breakpoint was pending.

To clear all software breakpoints, you can enter the following command.

modify software\_breakpoints clear <RETURN>

## Displaying Registers

Registers

Enter the following command to display registers. You can display the basic registers, or an individual register. Refer to "REGISTER CLASS and NAME" section in "Using the Emulator" chapter .

display registers <RETURN>

| Next_PC<br>PC<br>R0-R7<br>R8-R15 | 00010BE<br>000010BE<br>0000003<br>00000000<br>GBR | SR<br>00000003<br>0000000<br>00000000 | 000000F1<br>0F00031C<br>00000000<br>VBR | t<br>00000000<br>0000000<br>0000000 | SP 01<br>00000001<br>00000000<br>MACH | F0002F4<br>00000003<br>0F000000<br>00000000 | PR 00<br>00000000<br>00000000<br>MACL | 0001496<br>00000000<br>0F0002F4<br>00000000 |
|----------------------------------|---------------------------------------------------|---------------------------------------|-----------------------------------------|-------------------------------------|---------------------------------------|---------------------------------------------|---------------------------------------|---------------------------------------------|
| STATUS:<br>display               | SH7032-<br>registers                              | Running                               | in monito                               | or So                               | oftware bi                            | reak: 0000                                  | )10be                                 | R                                           |
| run                              | trace                                             | step                                  | display                                 |                                     | modify                                | break                                       | end                                   | ETC                                         |

**Getting Started 2-23** 

# Stepping Through the Program

The step command allows you to step through program execution an instruction or a number of instructions at a time. Also, you can step from the current program counter or from a specific address. To step through the example program from the address of the software breakpoint set earlier, enter the following command.

step <RETURN>, <RETURN>, <RETURN>, ...

You will see the inverse-video moves according to the step execution. You can continue to step through the program just by pressing the <RETURN> key.

| Registe                          | rs                                                 |                                        |                                         |                                       |                                       |                                             |                                       |                                             |
|----------------------------------|----------------------------------------------------|----------------------------------------|-----------------------------------------|---------------------------------------|---------------------------------------|---------------------------------------------|---------------------------------------|---------------------------------------------|
| Next_PC<br>PC<br>R0-R7<br>R8-R15 | 00010BE<br>000010BE<br>00000003<br>00000000<br>GBR | SR<br>00000003<br>00000000<br>00000000 | 000000F1<br>0F00031C<br>00000000<br>VBR | t<br>00000000<br>00000000<br>00000000 | SP 01<br>00000001<br>00000000<br>MACH | F0002F4<br>00000003<br>0F000000<br>00000000 | PR 00<br>00000000<br>00000000<br>MACL | 0001496<br>00000000<br>0F0002F4<br>00000000 |
| Step_PC                          | 00010BE                                            | MOV #01,8                              | ۲3                                      |                                       |                                       |                                             |                                       |                                             |
| Next_PC                          | 00010C0                                            |                                        |                                         |                                       |                                       |                                             |                                       |                                             |
| PC                               | 000010C0                                           | SR                                     | 000000F1                                | t                                     | SP OF                                 | F0002F4                                     | PR 00                                 | 0001496                                     |
| R0-R7                            | 00000003                                           | 00000003                               | 0F00031C                                | 00000001                              | 00000001                              | 00000003                                    | 00000000                              | 00000000                                    |
| R8-R15                           | 00000000                                           | 00000000                               | 00000000                                | 00000000                              | 00000000                              | 01.000000                                   | 00000000                              | 0F0002F4                                    |
|                                  | GBR                                                | 00000000                               | VBR                                     | 00000000                              | MACH                                  | 00000000                                    | MACL                                  | 00000000                                    |
| STATUS:<br>step                  | SH7032                                             | Stepping                               | g complete                              | 2                                     |                                       |                                             |                                       | R                                           |
| run                              | trace                                              | step                                   | displav                                 |                                       | modify                                | break                                       | end                                   | ETC                                         |
|                                  |                                                    | · · 1                                  | 11                                      |                                       | -                                     |                                             |                                       |                                             |

You can step program execution by source lines, enter:

#### step source <RETURN>

Source line stepping is implemented by single stepping assembly instructions until the next PC is outside of the address range of the current source line. When source line stepping is attempted on assembly code, stepping will complete when a source line is found. To terminate stepping type <Ctrl>-C.

2-24 Getting Started

| Note | 4 | Step and run commands from odd address are not allowed. Always you must perform step and run commands from even address. |
|------|---|----------------------------------------------------------------------------------------------------|
| Note | 1 | When you perform step command for delayed branch instruction, the emulator steps an instruction in delay slot too.       |

| Using the Analyzer             | HP 64700 emulators contain an emulation analyzer. The emulation<br>analyzer monitors the internal emulation lines (address, data, and<br>status). Optionally, you may have an additional 16 trace signals which<br>monitor external input lines. The analyzer collects data at each pulse<br>of a clock signal, and saves the data (a trace state) if it meets a "storage<br>qualification" condition. |
|--------------------------------|----------------------------------------------------------------------------------------------------|
| Source Line<br>Referencing     | A trace may be taken and displayed using source line referencing.<br>Also, lines of the source program can be displayed with the trace list<br>where the trace occurred.                                                                                                    |
|                                | To display the trace with source code in inverse video, enter the following command:                                                                                                    |
|                                | <pre>set source on inverse_video on <return></return></pre>                                                                                                    |
| Specifying a Simple<br>Trigger | Suppose you want you trace program execution after the point at address <b>semantic_check</b> . The following command make this trace specification.                                                                                                    |
|                                | <pre>trace after semantic_check <return></return></pre>                                                                                                    |
|                                | The STATUS message shows "Emulation trace started.".                                                                                                    |
|                                | Enter the following command to cause sample program execution to continue from the current program counter.                                                                                                    |
|                                | run <return></return>                                                                                                    |

**Getting Started 2-25** 

The STATUS message shows "Emulation trace complete.".

# **Display the Trace** The trace listings which following are of program execution on the SH-7000 emulator. To see the trace list, enter the following command:

| Trace  | List    | Depth=81    | 92 Of   | fset=0  |            |         |           |         |         |       |
|--------|---------|-------------|---------|---------|------------|---------|-----------|---------|---------|-------|
| Label: | :       | Address     | Da      | ata     | Opcode or  | Status  | w/ Source | Lines   | time c  | ount  |
| Base:  |         | symbols     | he      | ex      | mne        | monic w | /symbols  |         | relat   | ive   |
| after  | :sema   | antic_check | k FFFF  | FF2F    | xxxxxx2F   | ' fetch |           |         |         |       |
| +001   | :sema   | anti+00000  | 01 FFFF | FFE6    | ххххххЕб   | fetch   |           |         | 260     | nS    |
| +002   | :sema   | anti+00000  | 02 FFFF | FF4F    | xxxxxx4F   | ' fetch |           |         | 240     | nS    |
|        | #####   | ####spmt_0  | demo.c  | - line  | 201 thr    | u 202   | ######### | ####### | ######  | ##### |
|        |         |             |         |         |            |         |           |         |         |       |
|        | semant  | cic_check(  | )       |         |            |         |           |         |         |       |
|        | =:sema  | antic_checl | k       | 1       | MOV.L R14, | @-R15   |           |         |         |       |
| +003   | :sema   | anti+00000  | 03 FFFF | FF22    | xxxxxx22   | fetch   |           |         | 260     | nS    |
| +004   | :sema   | anti+00000  | 04 FFFF | FFE4    | xxxxxxE4   | fetch   |           |         | 240     | nS    |
|        | =:sema  | anti+00000  | 02      |         | STS.L PR,@ | -R15    |           |         |         |       |
| +005   | :sema   | anti+00000  | 05 FFFF | FFOO    | xxxxxx00   | fetch   |           |         | 260     | nS    |
| +006   | :spm    | d:+000021   | F0 000C | 00000   | 00000000   | write   | long      |         | 40.     | nS    |
| +007   | :sema   | anti+00000  | 06 FFFF | FFE3    | xxxxxxE3   | fetch   |           |         | 260     | nS    |
|        | #####   | ####spmt_0  | demo.c  | - line  | 203 thr    | u 205   | ######### | ####### | ######  | ##### |
|        | {       |             |         |         |            |         |           |         |         |       |
|        |         |             |         |         |            |         |           |         |         |       |
| STATUS | S: SI   | 17032–-Runi | ning us | ser pro | gram Em    | ulation | trace com | plete   | · · · l | R     |
| displa | ay trad | ce          |         |         |            |         |           |         |         |       |
|        |         |             |         |         |            |         |           |         |         |       |
|        |         |             |         |         |            |         |           |         |         |       |
|        |         |             |         |         |            | 11.6    | , ,       | ,       |         |       |

display trace <RETURN>

The trace list shows the trace after line (semantic\_check()).

To list the next lines of the trace, press the <PGDN> or <NEXT> key.

### Displaying Trace with No Symbol

The trace listing shown above has symbol information because of the "**set symbols on**" setting before in this chapter. To see the trace listing with no symbol information, enter the following command.

| Trace List Depth=8                                          | 192 Offset=0                          |                          |                   |                     |           |
|-------------------------------------------------------------|---------------------------------------|--------------------------|-------------------|---------------------|-----------|
| Label: Address Da<br>Base: hex he                           | ta Opcode or<br>x                     | Status w/ So<br>mnemonic | urce Lines        | time cou<br>relativ | int<br>7e |
| after 0001310 FFFF                                          | FF2F xxxxx2F f                        | letch                    |                   |                     |           |
| +001 0001311 FFFF                                           | FFE6 xxxxxE6 f                        | letch                    |                   | 260                 | nS        |
| +002 0001312 FFFF                                           | FF4F xxxxx4F f                        | letch                    |                   | 240                 | nS        |
| ##########spmt                                              | _demo.c - line 20                     | 1 thru 202               | ################# | *#########          | ###       |
| semantic_check<br>= 0001310<br>+003 0001313 FFFF            | ()<br>MOV.L R14,@-F<br>FF22 xxxxx22 f | 15<br>etch               |                   | 260                 | nS        |
| +004 = 0001314  FFFF                                        | FFE4 XXXXXXE4 f                       | etch<br>5                |                   | 240                 | nS        |
| +005 0001315 FFFF<br>+006 F0002F0 0000<br>+007 0001316 FFFF | FF00 xxxxx00 f<br>0000 00000000 w     | etch<br>rite long        |                   | 260<br>40.          | nS<br>nS  |
| ######################################                      | _demo.c - line 20                     | 3 thru 205               | ###############   | ##########          | ###       |
| STATUS: SH7032Ru<br>set symbols off                         | nning user program                    | Emulation                | trace complete    | R.                  |           |
| run trace                                                   | step display                          | modify                   | break end         | ETC                 | !         |

set symbols off <RETURN>

As you can see, the analysis trace display shows the trace list without symbol information.

### Displaying Trace with Compress Mode

If you want to see more executed instructions on a display, the SH-7000 emulator Softkey Interface provides **compress mode** for analysis display. To see trace display with compress mode, enter the following command:

display trace compress on <RETURN>

**Getting Started 2-27** 

```
Trace List
        Depth=8192 Offset=0
Label: Address Data Opcode or Status w/ Source Lines
                                                   time count
Base:
      hex
             hex
                               mnemonic
                                                    relative
    semantic_check()
+002
    = 0001310 FFFFFF4F
                   MOV.L R14,@-R15
                                                   240
                                                         nS
+004
    = 0001312 FFFFFE4 STS.L PR,@-R15
                                                   500
                                                         nS
    +006
                                                         nS
          int i;
          for (i = 0; i 4; i++)
+007
    = 0001314 FFFFFE3 MOV #00,R4
                                                   260
                                                         nS
                   000014EA write long
+009
     F0002EC 000014EA
                                                   300
                                                         nS
    ##########spmt_demo.c - line
                          206 thru
                                   data = 0;
       SH7032--Running user program
STATUS:
                               Emulation trace complete_
                                                     _...R....
display trace compress on
                                 modify
 run
       trace
              step
                    display
                                       break
                                               end
                                                    ---ETC--
```

As you can see, the analysis trace display shows the analysis trace lists without fetch cycles. With this command you can examine program execution easily.

If you want to see all of cycles including fetch cycles, enter following command:

#### display trace compress off <RETURN>

The trace display shows you all of the cycles the emulation analyzer have captured.

2-28 Getting Started

#### Emulator Analysis Status Qualifiers

The following analysis status qualifiers may also be used with the SH-7000 emulator.

| <u>Qualifier</u> | <u>Status bits</u>                     | Description                 |
|------------------|----------------------------------------|-----------------------------|
| bg               | 0xxxxxxxxxxxxxxx0y                     | Background cycle            |
| byte             | 0xxxxxxxxx00x0xxy                      | Byte memory cycle           |
| cpu              | 0xxxxxxxxxxxxx1xxxy                    | CPU cycle                   |
| data             | 0xxxxxxxxxxxx0xxy                      | Data cycle                  |
| dma              | 0xxxxxxxxxx00xxy                       | DMA cycle                   |
| fetch            | 0xxxxxxxxxxx111xy                      | Fetch cycle                 |
| fg               | 0xxxxxxxxxxxxxxxxx1y                   | Foreground cycle            |
| grd              | 00xxxxxxxxxxxxxxx                      | Guarded memory access       |
| intack           | 0xx0xxxxxxxx111xy                      | Interrupt acknowledge cycle |
| long             | 0xxxxxxxxx101xxxy                      | Long word access            |
| read             | 0xxxxxxxxxxxxxxxxxxxxxxxxxxxxxxxxxxxxx | Read cycle                  |
| refresh          | 0xxxxxxxxxxx01xxy                      | Refresh cycle               |
| word             | 0xxxxxxxxx01xxxxy                      | Word access                 |
| write            | 0xxxxxxxxxxxx00xy                      | Write cycle                 |
| wrrom            | 0x0xxxxxxxxxx00xy                      | Write to ROM cycle          |

### For a Complete Description

For a complete description of using the HP 64700 Series analyzer with the Softkey Interface, refer to the *Analyzer Softkey Interface User's Guide*.

| Resetting the | To reset the emulator, enter the following command. |
|---------------|-----------------------------------------------------|
| Emulator      |                                                     |

reset <RETURN>

**Getting Started 2-29** 

| Exiting the<br>Softkey Interface                                    | There are several options available when exiting the Softkey Interface:<br>exiting and releasing the emulation system, exiting with the intent of<br>reentering (continuing), exiting locked from multiple emulation<br>windows, and exiting (locked) and selecting the measurement system<br>display or another module.                                                                                        |  |  |
|---------------------------------------------------------------------|----------------------------------------------------------------------------------------------------|--|--|
| End Release System                                                  | To exit the Softkey Interface, releasing the emulator so that other users<br>may use the emulator, enter the following command.                                                                                                    |  |  |
|                                                                     | end release_system <return></return>                                                                                                    |  |  |
| Ending to Continue<br>Later                                         | You may also exit the Softkey Interface without specifying any<br>options; this causes the emulator to be locked. When the emulator is<br>locked, other users are prevented from using it and the emulator<br>configuration is saved so that it can be restored the next time you enter<br>(continue) the Softkey Interface.                                                                                    |  |  |
|                                                                     | end <return></return>                                                                                                    |  |  |
| Ending Locked from<br>All Windows                                   | When using the Softkey Interface from within window systems, the<br>"end" command with no options causes an exit only in that window.<br>To end locked from all windows, enter the following command.                                                                                                    |  |  |
|                                                                     | end locked <return></return>                                                                                                    |  |  |
|                                                                     | This option only appears when you enter the Softkey Interface via the <b>emul700</b> command. When you enter the Softkey Interface via <b>pmon</b> and <b>MEAS_SYS</b> , only one window is permitted.                                                                                                    |  |  |
|                                                                     | Refer to the <i>Softkey Interface Reference</i> manual for more information on using the Softkey Interface with window systems.                                                                                                    |  |  |
| Selecting the<br>Measurement System<br>Display<br>or Another Module | When you enter the Softkey Interface via <b>pmon</b> and <b>MEAS_SYS</b> , you have the option to select the measurement system display or another module in the measurement system when exiting the Softkey Interface. This type of exit is also "locked"; that is, you can continue the emulation session later. For example, to exit and select the measurement system display, enter the following command. |  |  |
|                                                                     | end select measurement_system <return></return>                                                                                                    |  |  |

2-30 Getting Started

This option is not available if you have entered the Softkey Interface via the **emul700** command.

**Getting Started 2-31** 

Notes

2-32 Getting Started

## In-Circuit Emulation Topics

## Introduction

Many of the topics described in this chapter involve the installation, and the commands which relate to using the emulator in-circuit, that is, connected to a target system or demo target board.

This chapter will:

- Show you how to install the emulation probe cable
- Show you how to install the emulation memory module.
- Show you how to install the emulation probe to demo target board.
- Describe the issues concerning the installation of the emulation probe into target systems.
- Describe how to execute program from target reset. This topics is related to program execution in general.

## **Prerequisites**

Before performing the tasks described in this chapter, you should be familiar with how the emulator operates in general. Refer to the *Concepts of Emulation and Analysis* manual and the "Getting Started" chapter of this manual.

## Installing the Emulation Probe Cable

The probe cables consist of three ribbon cables. The longest cable connects to J3 of the emulation control card, and to J3 of the probe. The shortest cable connects to J1 of the emulation control card and J1 of the probe. The ribbon cables are held in place on the emulation control card by a cable clamp attached with two screws. No clamp holds the ribbon cables in the probe.

1. Secure the cable on the emulation control card with cable clamp and two screws.

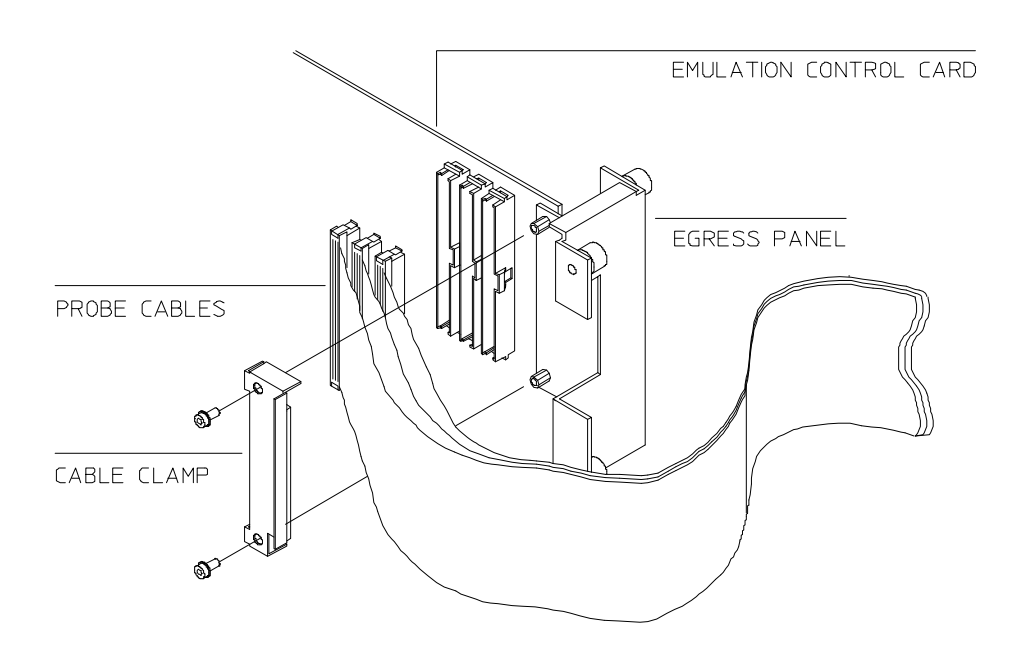

Figure 3-1 Installing cables to the control board

**3-2 In-Circuit Emulation** 

2. When insert the ribbon cables into the appropriate sockets, press inward on the connector clops so that they into the sockets as shown.

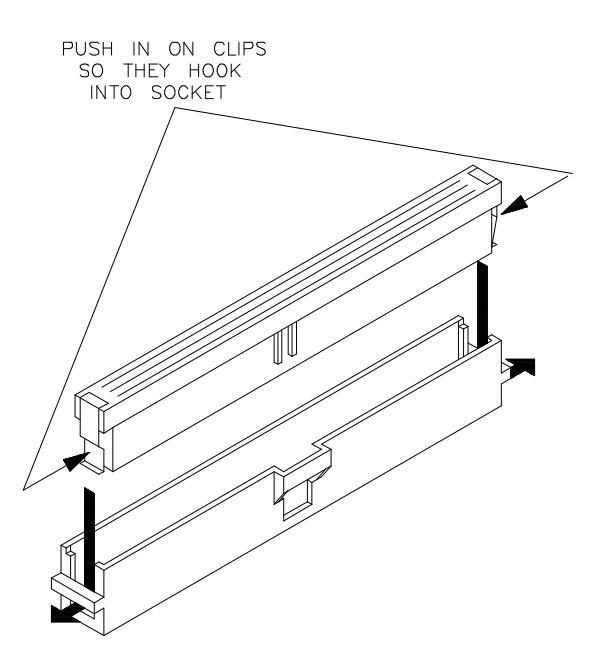

Figure 3-2 Installing cables into cable sockets

**In-Circuit Emulation 3-3** 

3. Connect the other ends of the cables to the emulation probe.

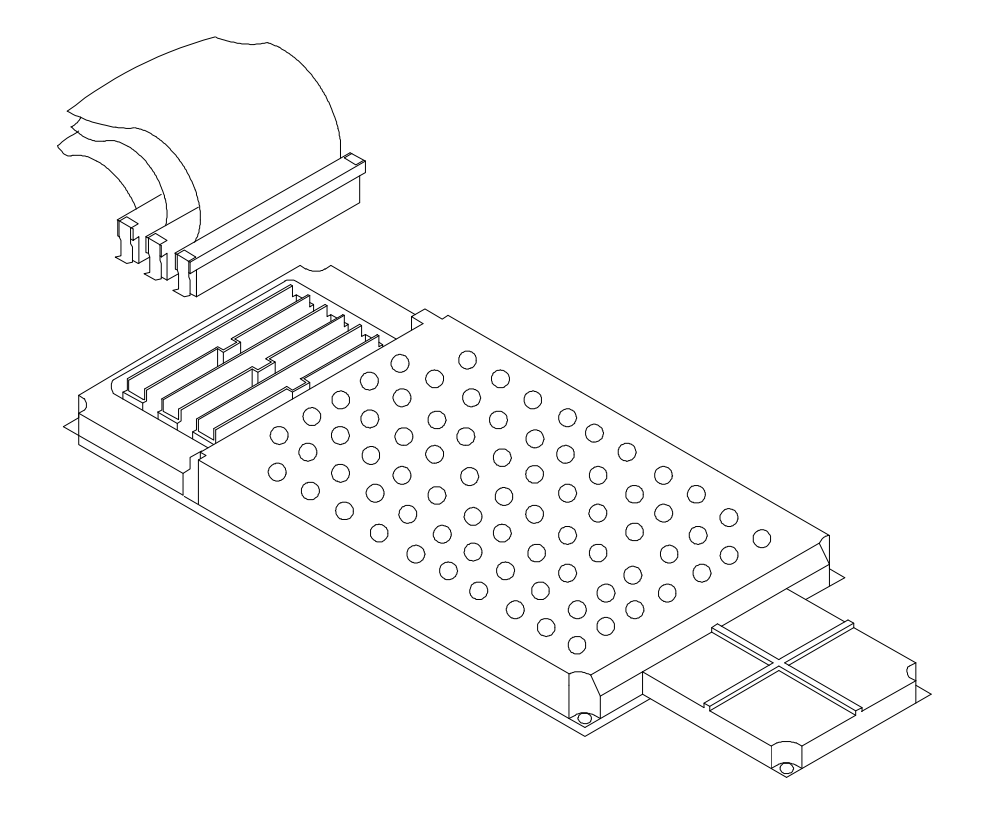

Figure 3-3 Installing cables to the emulation probe

**3-4 In-Circuit Emulation** 

## Installing the Emulation Memory Module

There are three types of emulation memory modules that can be inserted into sockets on the probe.

- 1. Remove plastic rivets that secure the plastic cover on the top of the emulator probe, and remove the cover. The bottom cover is only removed when you need to replace a defective active probe on the exchange program.
- 2. Insert emulation memory module on the emulation probe. There is a cutout on one side of the memory modules so that they can only be installed one way.

To install memory modules, place the memory module into the socket groove at an angle. Firmly press the memory module into the socket to make sure it is completely seated. Once the memory module is seated in the connector groove, pull the memory module forward so that the notches on the socket fit into the holes on the memory module. There are two latches on the sides of the socket that hold the memory module in place.

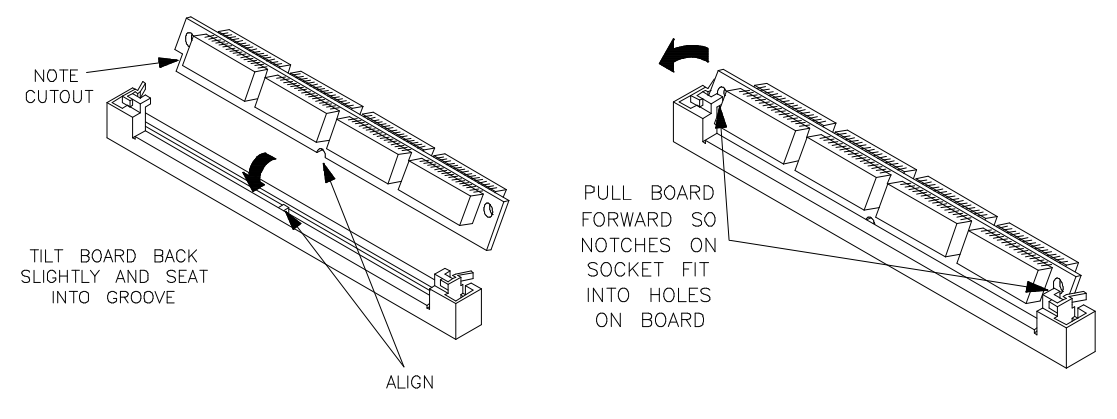

#### Figure 3-4 Installing the memory module

3. Replace the plastic cover, and insert new plastic rivets to secure the cover.

#### **In-Circuit Emulation 3-5**

| Installing into the<br>Demo Target<br>Board | <ul> <li>To connect the microprocessor connector to the demo target board, proceeded with the following instructions.</li> <li>1. Remove front bezel and connect the power cable to the connector of the HP 64700B front panel. Refer to the <i>HP</i> 64700 Series Installation/Service manual.</li> <li>2. Set up the processor mode switches on the demo target board. You need to set up switches to proper mode which you set up in the emulator configuration.</li> <li>3. With HP 64700B power OFF, connect the emulation probe to the demo target board as shown in the Figure 4-5. When you install the probe into the demo target board, be careful not to bend any of the pins.</li> <li>4. Connect the power cable supply wires from the emulator to</li> </ul> |  |  |
|---------------------------------------------|----------------------------------------------------------------------------------------------------|--|--|
|                                             | 4. Connect the power cable supply wires from the emulator to<br>demo target board. When attaching the wire cable to the demo<br>target board, make sure the connector is aligned properly so<br>that all three pins are connected.                                                                                                    |  |  |
| Note 🙀                                      | Set up the processor mode switches equal to the processor mode set up in the emulator configuration.                                                                                                    |  |  |
| Note 😘                                      | You need to attach the demo target board to the SH-7000 emulator, when you test the SH-7000 emulator using <b>pv</b> command.                                                                                                    |  |  |

#### **3-6 In-Circuit Emulation**

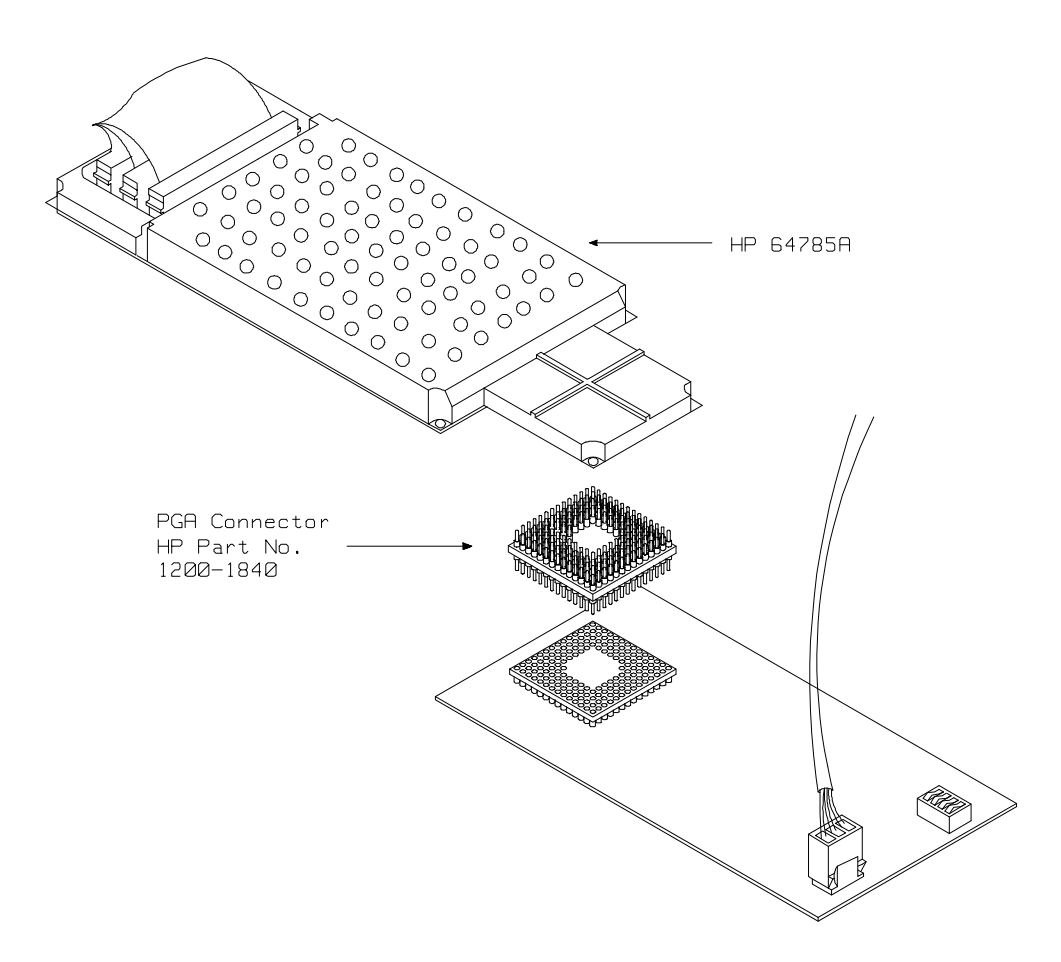

Figure 3-5 Installing the demo target board

**In-Circuit Emulation 3-7** 

| Installing into a<br>Target System | The SH-7000 emulation probe has a 135-pin PGA connector;<br>The emulation probe is also provided with a conductive pin protector to<br>protect the delicate gold-plated pins of the probe connector from<br>damage due to impact.                                                                                                    |
|------------------------------------|----------------------------------------------------------------------------------------------------|
| Caution                            | <b>Protect against electrostatic discharge.</b> The emulation probe contains devices that are susceptible to damage by electrostatic discharge. Therefore, precautionary measures should be taken before handling the microprocessor connector attached to the end of the probe cable to avoid damaging the internal components of the probe by electrostatic electricity. |
| Caution 🗳                          | Make sure target system power is OFF. Do not install the emulation probe into the target system microprocessor socket with power applied to the target system. The emulator may be damaged if target system power is not removed before probe installation.                                                                                                    |
| Caution                            | Make sure pin 1 of probe connector is aligned with pin 1 of the socket. When installing the emulation probe, be sure that probe is inserted into the processor socket so that pin 1 of the connector aligns with pin 1 of the socket. Damage to the emulation probe will result if the probe is incorrectly installed.                                                     |
| Caution                            | <b>DO NOT use the microprocessor connector without using a pin</b><br><b>protector.</b> The pin protector prevents damage to the prove when<br>inserting and removing the probe from the flexible adapter.                                                                                                    |

**3-8 In-Circuit Emulation** 

#### **QFP** socket/adaptor

The QFP socket/adaptor is provided with the SH-7000 emulator. QFP socket/adaptor is designed for SH-7000 QFP microprocessor. To do in-circuit emulation, you must attach the QFP socket/adaptor to your target system and connect with the SH-7000 emulation probe.

Note

You can order additional QFP socket/adaptor with part No. HP 64784-61611. Contact your local HP sales representative to purchase additional parts.

Installing the emulation probe into your target system

- 1. Attach the QFP socket/adaptor to your target system.
- 2. With HP 64700B power OFF, connect the PGA-QFP probe to the emulation probe through the PGA connector.
- 3. Power OFF your target system, and install the PGA-QFP probe to the QFP socket/adaptor as shown in Figure 4-6.
- 4. Power ON the emulator first, then power ON your target system.

**In-Circuit Emulation 3-9** 

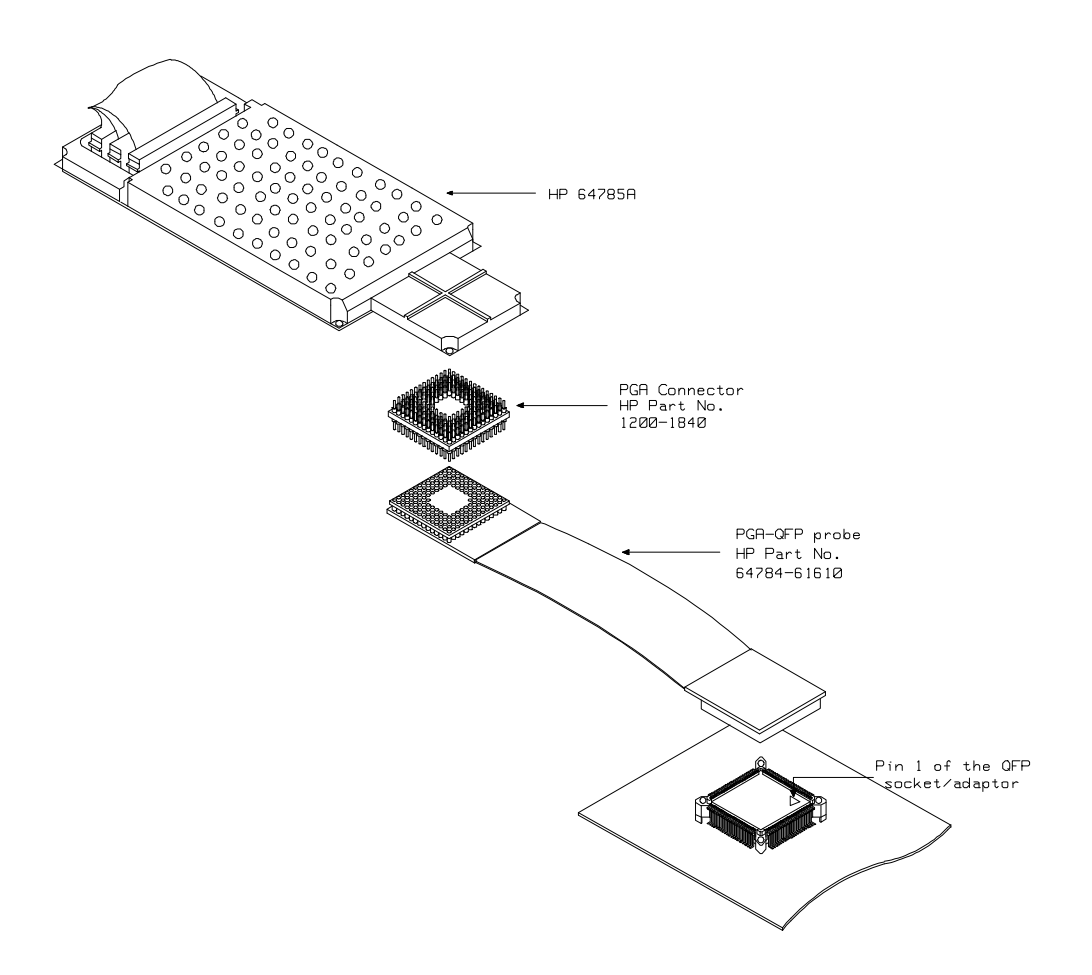

Figure 3-6 Installing into a target system board

3-10 In-Circuit Emulation

| In-Circuit configuration                     | The SH-7000 emulator provides configuration options for the following in-circuit emulation issues. Refer to the "Configuring the Emulator" chapter for more information.                                                               |  |
|----------------------------------------------|----------------------------------------------------------------------------------------------------|--|
|                                              | Specifying the pin function of PA8/BREQ.                                                                                                    |  |
|                                              | You need to specify whether your target system uses PA8 or $\overline{BREQ}$ for PA8/BREQ pin. By default, this configuration is set to "PA8".                                                                                         |  |
| Runnig the<br>emulation from<br>Target Reset | You can specify that the SH-7000 emulator <u>begins</u> execution from target system reset. When the target system RES line becomes active and then inactive, the SH-7000 emulator will start reset sequence as actual microprocessor. |  |
|                                              | To specify a run from target system reset, enter the following commnad:                                                                                                    |  |
|                                              | run from reset<br>The status now shows that the SH-7000 emulator is "Awaiting target<br>reset". After the target system is reset, the status line message will<br>change to show the appropriate emulator status.                      |  |
| Note <b>K</b>                                | In the "Awaiting target reset" status, you can not break into the monitor. If you exit this status, you need to enter "rst" command.                                                                                                   |  |
| Note                                         | You need to break into monitor before running from reset, when you configure 'processor type' in situations where the emulator can not break.                                                                                          |  |

In-Circuit Emulation 3-11

## **Reset Types**

SH-7000 has two types of resets: power-on reset and manual reset. As Table 4-1 shows, to power OFF the target system always drives the SH-7000 emulator into the power-on reset state. Also, when power ON the target system, a high input at the NMI pin drives the SH-7000 emulator into power-on reset state and a low input at the NMI pin drives the emulator into manual reset state.

|                | Target System Power |      |     |  |
|----------------|---------------------|------|-----|--|
| Decet True of  |                     | ON   |     |  |
| Reset Types    | OFF                 | NMI  |     |  |
|                |                     | High | Low |  |
| Power-on reset | 0                   | 0    | Х   |  |
| Manual reset   | Х                   | Х    | 0   |  |

#### Table 4-1 Reset Types

Target System Interface and Timing Specification

Refer to the *SH-7000 Terminal Interface User's Guide* for information on the target system interface and timing specification of the SH-7000 emulator.

**3-12 In-Circuit Emulation** 

## **Configuring the Emulator**

## Introduction

Your SH-7000 emulator can be used in all stages of target system development. For instance, you can run the emulator out-of-circuit when developing target system software, or you can use the emulator in-circuit when integrating software with target system hardware. Emulation memory can be used in place of, or along with, target system memory. You can execute target programs in real-time or allow emulator execution to be diverted into the monitor when commands request access of target system resources (target system memory, register contents, etc.)

The emulator is a flexible instrument and it may be configured to suit your needs at any stage of the development process. This chapter describes the options available when configuring the SH-7000 emulator.

The configuration options are accessed with the following command.

#### modify configuration <RETURN>

After entering the command above, you will be asked questions regarding the emulator configuration. The configuration questions are listed below and grouped into the following classes.

#### **General Emulator Configuration:**

- Restricting to real-time execution.
- Selecting processor type.
- Specifying processor operation mode.
- Specifying Area 1 memory type.

#### **Memory Configuration:**

- Mapping memory.

#### **Emulator Pod Configuration:**

- Enabling quick-break mode.
- Specifying reset value for stack pointer.
- Selecting memory access size.
- Selecting PA8/BREQ pin function.

#### **Debug/Trace Configuration:**

- Enabling breaks on writes to ROM.
- Enabling setting breakpoints at delay slot.
- Specifying tracing of user program/emulation monitor cycles.
- Enabling tracing on-chip DMAC cycles.
- Enabling tracing refresh cycles.
- Selecting emulation analyzer speed.

**Simulated I/O Configuration:** Simulated I/O is described in the *Simulated I/O* reference manual.

**Interactive Measurement Configuration:** See the chapter on coordinated measurements in the *Softkey Interface Reference* manual.

#### 4-2 Configuring the Emulator

| General Emulator<br>Configuration | The configuration questions described in this section involve general emulator operation.                                                                                                    |                                                                                                    |
|-----------------------------------|----------------------------------------------------------------------------------------------------|----------------------------------------------------------------------------------------------------|
| Restrict to Real-Time<br>Runs?    | This configuration allows to you specify whether program execution<br>should take place in real-time or whether commands should be allowed<br>to cause breaks to the monitor during program execution. |                                                                                                    |
|                                   | no                                                                                                    | All commands, regardless of whether or not they<br>require a break to the emulation monitor, are<br>accepted by the emulator.                                                                                                    |
|                                   | yes                                                                                                    | When runs are restricted to real-time and the<br>emulator is running the user program, all<br>commands that cause a break (except "reset",<br>"break", "run", and "step") are refused. For<br>example, the following commands are not allowed<br>when runs are restricted to real-time: |
|                                   | ■ I                                                                                                    | Display/modify registers.                                                                                                    |
|                                   | ■ I                                                                                                    | Display/modify memory.                                                                                                    |
|                                   |                                                                                                    |                                                                                                    |

Caution

If your target system circuitry is dependent on constant execution of program code, you should restrict the emulator to real-time runs. This will help insure that target system damage does not occur. However, remember that you can still execute the "reset", "break", and "step" commands; you should use caution in executing these commands.

| Processor type?              | This question allows you to select which microprocessor to be emulated.        |                                                                                                    |
|------------------------------|--------------------------------------------------------------------------------|----------------------------------------------------------------------------------------------------|
|                              | 7032                                                                           | The SH-7032 microprocessor is emulated.                                                                                                    |
|                              | 7034                                                                           | The SH-7034 microprocessor is emulated.                                                                                                    |
| Note                         | If the emulation<br>processor operatignore the mode<br>be operated in <b>m</b> | processor without on-chip ROM is selected and the ion mode is configured as <b>mode_2</b> , the emulator will configuration option and the emulation processor will <b>node_0</b> .                                    |
| Note                         | Changing this co<br>state and will res                                         | onfiguration setting will drive the emulator into a reset set the memory mapping.                                                                                                    |
| Note                         | When you chang<br>once. Usually, cl<br>monitor automat<br>without clock so     | ge this configuration, you need to break into monitor<br>hanging this configuration will drive the emulator into<br>ically, then drive it into a reset state. In situations<br>urce, you need to break it, explicitly. |
| Processor operation<br>mode? | This configurations in gle chip mode                                           | on allows to you specify whether operation mode is e or external bus mode.                                                                                                    |
|                              | mode_0                                                                         | The emulator will operate in mode 0.                                                                                                    |
|                              | mode_1                                                                         | The emulator will operate in mode 1.                                                                                                    |
|                              | mode_2                                                                         | The emulator will operate in mode 2.                                                                                                    |

4-4 Configuring the Emulator

| Note 📫              | If <b>mode_2</b> and the processor which has no on-chip ROM are selected, the emulator will ignore this mode configuration option and the emulation processor will be operated in <b>mode_0</b> . |                                                                                                    |
|---------------------|----------------------------------------------------------------------------------------------------|----------------------------------------------------------------------------------------------------|
| Note                | When you con<br>not appear in t                                                                                                    | figure to emulate <b>7032</b> microprocessor, <b>mode_2</b> does his configuration item.                                                                                      |
| Note                | You need to suffrom the targe                                                                                                    | upply operation mode signal same as this configuration t system.                                                                                                    |
| Note                | Changing this configuration setting will drive the emulator into a reset state and will reset the memory mapping.                                                                                 |                                                                                                    |
| Area 1 memory type? | This configura                                                                                                    | tion allows you to select the memory type of the area1.                                                                                                    |
|                     | dram                                                                                                    | If the area 1 is used as dynamic RAM space in your target system, set 'dram' to this configuration option. The memory mapper will treat the area 1 as 16-Mbyte address space. |
|                     | other                                                                                                    | If the area 1 is used as other memory space, set<br>'other' to this configuration option. The memory<br>mapper will treat the area 1 as 4-Mbyte address<br>space.             |

Configuring the Emualtor 4-5

## Note

Changing this configuration setting will drive the emulator into a reset state and will reset the memory mapping.

| Memory<br>Configuration | The memory configuration questions allows you to select the monitor<br>type, to select the location of the monitor, and to map memory. To<br>access the memory configuration questions, you must answer "yes" to<br>the following question.                                                                                                    |  |
|-------------------------|----------------------------------------------------------------------------------------------------|--|
|                         | Modify memory configuration?                                                                                                    |  |
| Mapping Memory          | The emulation memory consists of 256k, 1M, or 4Mbytes. You can define up to 16 memory range (at 16K byte boundaries and at least 16K byte length).                                                                                                    |  |
|                         | The memory mapper allows you to characterize memory locations. It<br>allows you to specify whether a certain range of memory is present in<br>the target system or whether you will be using emulation memory for<br>that address range. You can also specify whether the target system<br>memory is ROM or RAM, and you can specify that emulation memory<br>be treated as ROM or RAM. |  |
| Note                    | The internal RAM/ROM area and all registers of on-chip peripheral modules are mapped automatically. And the emulation memory system does not introduce these areas in memory mapping display.                                                                                                    |  |
|                         | When you characterize memory ranges as emulation memory, note the following.                                                                                                    |  |
|                         | <ul> <li>When you use 1M byte memory module and characterize<br/>memory range which does not override 32K byte boundary as<br/>emulation memory, 64K byte is used.</li> </ul>                                                                                                    |  |

4-6 Configuring the Emulator

Also when you use 4M byte memory module and characterize memory range which does not override 128K byte boundary, 128K byte is used.

Direct memory access to the emulation memory by external DMAC is not allowed. Also, single address mode transfer to the emulation memory by internal DMAC is not allowed.

Note

Note

The emulation memory has no parity bit. You can not check and generate parity for emulation memory.

Note

The SH-7000 emualtor ignores memory mapping for address/data multiplexed I/O space. Address/data multiplexed I/O space is always accessed as target RAM. However, when you map this area as guarded memory, you can not access this area by commands.

Blocks of memory can also be characterized as guarded memory. Guarded memory accesses will generate "break to monitor" requests. Writes to ROM will generate "break to monitor" requests if the "Enable breaks on writes to ROM?" configuration item is enabled (see the "Debug/Trace Configuration" section which follows).

#### **Determining the Locations to be Mapped**

Typically, assemblers generate relocatable files and linkers combine relocatable files to form the absolute file. The linker load map listing will show what locations your program will occupy in memory.

**Configuring the Emualtor 4-7** 

| Emulator Pod<br>Configuration     | To access the emulator pod configuration questions, you must answer<br>"yes" to the following question.                                                                                                    |                                                                                                    |
|-----------------------------------|----------------------------------------------------------------------------------------------------|----------------------------------------------------------------------------------------------------|
|                                   | <b>Modify emulator pod configuration?</b><br>This question allows you to specify whether the quick-break is enabled or disabled.                                                                                                    |                                                                                                    |
| Enable quick-break<br>mode?       |                                                                                                    |                                                                                                    |
|                                   | yes                                                                                                    | The emulator enables quick-break mode. In this configuration, temporary break to the monitor for an operation such as display registers will spend a very short time in the monitor. The CMB does not work in this setting. |
|                                   | no                                                                                                    | The emulator disables quick-break mode. In this configuration, temporary break to the monitor will spend more time in the monitor.                                                                                          |
| Note                              | Changing this configuration setting will drive the emulator into a reset state.                                                                                                    |                                                                                                    |
| Reset value for stack<br>pointer? | Specify the value that the stack pointer will be set to when the monitor<br>is entered after an emulation reset. This configuration option has no<br>effect when a run from reset command is given.                                                                                                    |                                                                                                    |
|                                   | The value of the stack pointer must be long word aligned.                                                                                                    |                                                                                                    |
| Memory access size?               | This configuration specifies the type of microprocessor cycles that are<br>used by the monitor program to access memory locations. When a<br>command requests the monitor to read or write to memory location, the<br>monitor program will look at the access mode setting to determine<br>whether byte or word instructions should be used. |                                                                                                    |

4-8 Configuring the Emulator

|                           | bytes                                                                                              | Selecting the byte access mode specifies that the emulator will access memory using byte cycles (one byte at a time).                                                                                                    |
|---------------------------|----------------------------------------------------------------------------------------------------|----------------------------------------------------------------------------------------------------|
|                           | words                                                                                              | Selecting the word access mode specifies that the<br>emulator will access memory using word cycles<br>(one word at a time).                                                                                                    |
|                           | any                                                                                                | Selecting the any access mode specifies that the<br>emulator will access memory using a<br>display/modify memory command option. If option<br>"long" is specified, access size will be set to<br>"words". Other memory commands such as "load"<br>and "store" will use an access size of "bytes". |
| Note                      | When the access si<br>to modify memory<br>odd. Also, you can<br>recommended to u<br>configuration. | ize is <b>words</b> , modifying memory will fail if you try<br>from odd address or with data which byte count is<br>'t load file which byte count is odd. Therefore, it is<br>se the emulator with default <b>any</b> or <b>bytes</b> in this                                                     |
| PA8/BREQ pin<br>function? | This configuration option specifies the function of PA8/BREQ pin.                                  |                                                                                                    |
|                           | breq                                                                                               | If the PA8/BREQ pin is used as /BREQ input in your target system, set 'breq' to this configuration option.                                                                                                    |
|                           | pa8                                                                                                | If the PA8/BREQ pin is used as PA8 input/output<br>or is not used in your target system, set 'pa8' to this<br>configuration option.                                                                                                    |

**Configuring the Emualtor 4-9** 

| Debug/Trace<br>Configuration        | The debug/trace configuration questions allows you to specify breaks<br>on writes to ROM, enable/disable the software breakpoints feature, and<br>specify that the analyzer trace foreground/background execution. To<br>access the debug/trace configuration questions, you must answer "yes"<br>to the following question.                                                                |                                                                                                    |
|-------------------------------------|----------------------------------------------------------------------------------------------------|----------------------------------------------------------------------------------------------------|
|                                     | Modify debu                                                                                                    | g/trace options?                                                                                                    |
| Break Processor on<br>Write to ROM? | This question allows you to specify that the emulator break to the<br>monitor upon attempts to write to memory space mapped as ROM.<br>The emulator will prevent the processor from actually writing to<br>memory mapped as emulation ROM; however, they cannot prevent<br>writes to target system RAM locations which are mapped as ROM,<br>even though the write to ROM break is enabled. |                                                                                                    |
|                                     | yes                                                                                                    | Causes the emulator to break into the emulation<br>monitor whenever the user program attempts to<br>write to a memory region mapped as ROM.                      |
|                                     | no                                                                                                    | The emulator will not break to the monitor upon a write to ROM. The emulator will not modify the memory location if it is in emulation ROM.                      |
| Note                                | The <b>wrrom</b> tr<br>ROM" cycles<br>use the follow                                                                                                    | ace command status option allows you to use "write to<br>as trigger and storage qualifiers. For example, you could<br>ing command to trace about a write to ROM: |
| •                                   | ROM" cycles<br>use the follow<br><i>trace</i>                                                                                                    | as trigger and storage qualifiers. For example, you couring command to trace about a write to ROM:<br>about status wrrom <return></return>                       |

4-10 Configuring the Emulator
| Enable setting<br>breakpoints at delay<br>slot? | A software breakpoint at delay slot causes slot invalid instruction exception in your program.                                                             |                                                                                                    |
|-------------------------------------------------|----------------------------------------------------------------------------------------------------|----------------------------------------------------------------------------------------------------|
|                                                 | yes                                                                                                    | When setting software breakpoints at delay slot is<br>enabled, you can set software breakpoints at any<br>location.                                                                                       |
|                                                 | no                                                                                                    | The breakpoint command will check if the<br>instruction before the requested breakpoint address<br>is a delayed branch or not. And, if the instruction is<br>a delayed branch, the command will fail.     |
| Trace background or<br>foreground<br>operation? | This configuration option allows you to specify whether the analyzer<br>trace only user program, only monitor program or both monitor and<br>user program. |                                                                                                    |
|                                                 | foreground                                                                                                    | Specifies that the analyzer trace only user program cycles. This option is specified by the default emulation configuration.                                                                              |
|                                                 | background                                                                                                    | Specifies that the analyzer trace only monitor cycles. (This is rarely useful setting.)                                                                                                    |
|                                                 | both                                                                                                    | Specifies that the analyzer trace both user program<br>and emulation monitor cycles. You may wish to<br>specify this option so that all emulation processor<br>cycles may be viewed in the trace display. |

Configuring the Emualtor 4-11

| Trace on-chip DMAC<br>cycles? | This configur<br>trace on-chip                                | ation option allows you to specify whether the analyzer DMAC cycles or not.                                                                                                    |
|-------------------------------|---------------------------------------------------------------|----------------------------------------------------------------------------------------------------|
|                               | yes                                                           | Specifies that the analyzer traces on-chip DMAC cycles.                                                                                                    |
|                               | no                                                            | Specifies that the analyzer does not trace on-chip DMAC cycles.                                                                                                    |
| Note                          | Address error<br>after when co                                | by internal DMAC in monitor is suspended and occurs ntext is changed to user program.                                                                                                    |
| Note <b>Re</b>                | When trace of monitor upon                                    | n-chip DMAC cycles is no, the emulator will not break to<br>a write to ROM or guarded memory by internal DMAC.                                                                                         |
| Trace refresh cycles?         | This configur<br>trace refresh c                              | ation option allows you to specify whether the analyzer cycles or not.                                                                                                    |
|                               | yes                                                           | Specifies that the analyzer traces refresh cycles.                                                                                                    |
|                               | no                                                            | Specifies that the analyzer does not trace refresh cycles.                                                                                                    |
| Emulation analyzer<br>speed?  | This question<br>The analyzer<br>processor clo<br>HP 64704A e | allows you specify the emulation processor clock speed.<br>capabilities of time and state count are affected by the<br>ck speed. You must answer this question, when you use<br>mulation bus analyzer. |
|                               | slow                                                          | Specifies the processor clock speed is less than or equal to 16.6MHz. Both state and time counting are available.                                                                                      |

4-12 Configuring the Emulator

|                                             | fastSpecifies the processor clock speed is greater than<br>16.6MHz. Only state counting are available.                                                                                                    |
|---------------------------------------------|----------------------------------------------------------------------------------------------------|
| Simulated I/O<br>Configuration              | The simulated I/O feature and configuration options are described in the <i>Simulated I/O</i> reference manual.                                                                                                    |
| Interactive<br>Measurement<br>Configuration | The interactive measurement configuration questions are described in<br>the chapter on coordinated measurements in the <i>Softkey Interface</i><br><i>Reference</i> manual. Examples of coordinated measurements that can be<br>performed between the emulator and the emulation analyzer are found<br>in the "Using the Emulator" chapter. |
| Saving a<br>Configuration                   | The last configuration question allows you to save the previous<br>configuration specifications in a file which can be loaded back into the<br>emulator at a later time.                                                                                                    |
|                                             | Configuration file name? <file></file>                                                                                                    |
|                                             | The name of the last configuration file is shown, or no filename is shown if you are modifying the default emulator configuration.                                                                                                    |
|                                             | If you press <return> without specifying a filename, the configuration is saved to a temporary file. This file is deleted when you exit the Softkey Interface with the "end release_system" command.</return>                                                                                                    |
|                                             | When you specify a filename, the configuration will be saved to two files; the filename specified with extensions of ".EA" and ".EB". The file with the ".EA" extension is the "source" copy of the file, and the file with the ".EB" extension is the "binary" or loadable copy of the file.                                               |
|                                             |                                                                                                    |

Configuring the Emualtor 4-13

Ending out of emulation (with the "end" command) saves the current configuration, including the name of the most recently loaded configuration file, into a "continue" file. The continue file is not normally accessed.

| Loading a Configuration | Configuration files which have been previously saved may be loaded<br>with the following Softkey Interface command.                                                                                                    |
|-------------------------|----------------------------------------------------------------------------------------------------|
|                         | <pre>load configuration <file> <return></return></file></pre>                                                                                                    |
|                         | This feature is especially useful after you have exited the Softkey<br>Interface with the "end release_system" command; it saves you from<br>having to modify the default configuration and answer all the questions<br>again. To reload the current configuration, you can enter the following<br>command. |
|                         | load configuration <return></return>                                                                                                    |

4-14 Configuring the Emulator

# **Using the Emulator**

# Introduction

The "Getting Started" chapter shows you how to use the basic This chapter discuss:

- Register names and classes
- Hardware breakpoint
- Analyzer topics
   Specifying data for trigger or store condition
- Features available via "pod\_command"

This chapter shows you how to:

Emulation memory access

- Store the contents of memory into absolute files
- Make coordinated measurements

# REGISTER CLASS and NAME

**Summary** SH-7000 register designator. All available register class names and register names are listed below.

#### <REG\_CLASS>

<REG\_NAME> Description

#### \*(All basic registers)

| PC        | Program counter                       |
|-----------|---------------------------------------|
| SR        | Status register                       |
| RO        | General register R0                   |
| R1        | General register R1                   |
| R2        | General register R2                   |
| R3        | General register R3                   |
| <b>R4</b> | General register R4                   |
| R5        | General register R5                   |
| R6        | General register R6                   |
| <b>R7</b> | General register R7                   |
| R8        | General register R8                   |
| R9        | General register R9                   |
| R10       | General register R10                  |
| R11       | General register R11                  |
| R12       | General register R12                  |
| R13       | General register R13                  |
| R14       | General register R14                  |
| R15       | General register R15                  |
| SP        | Stack pointer                         |
| GBR       | Global base register                  |
| VBR       | Vector base register                  |
| PR        | Procedure register                    |
| MACH      | Multiply and accumulate register high |
| MACL      | Multiply and accumulate register low  |

5-2 Using the Emulator

## **INTC**(Interrupt controller)

| IPRA | Interrupt priority register A |
|------|-------------------------------|
| IPRB | Interrupt priority register B |
| IPRC | Interrupt priority register C |
| IPRD | Interrupt priority register D |
| IPRE | Interrupt priority register E |
| ICR  | Interrupt control register    |

#### **UBC(User break controller)**

| BAR  | Break address register      |
|------|-----------------------------|
| BAMR | Break address mask register |
| BBR  | Break bus cycle register    |

#### **BSC(Bus state controller)**

| BCR   | Bus control register                  |
|-------|---------------------------------------|
| WCR1  | Wait state control register 1         |
| WCR2  | Wait state control register 2         |
| WCR3  | Wait state control register 3         |
| DCR   | DRAM area control register            |
| PCR   | Parity control register               |
| RCR   | Refresh control register              |
| RTCSR | Refresh timer control/status register |
| RTCNT | Refresh timer counter                 |
| RTCOR | Refresh time constant register        |

#### DMAC0(Direct memory access controller 0)

| SAR0    | DMA source address register 0  |
|---------|--------------------------------|
| DAR0    | DMA destination register 0     |
| DMATCR0 | DMA transfer count register 0  |
| CHCR0   | DMA channel control register 0 |
| DMAOR   | DMA operation register         |

#### DMAC1(Direct memory access controller 1)

| SAR1    | DMA source address register 1 |
|---------|-------------------------------|
| DAR1    | DMA destination register 1    |
| DMATCR1 | DMA transfer count register 1 |
| CHCR1   | DMA channel control register  |

## DMAC2(Direct memory access controller 2)

| SAR2    | DMA source address register 2  |
|---------|--------------------------------|
| DAR2    | DMA destination register 2     |
| DMATCR2 | DMA transfer count register 2  |
| CHCR2   | DMA channel control register 2 |

#### DMAC3(Direct memory access controller 3)

| SAR3    | DMA source address register 3  |
|---------|--------------------------------|
| DAR3    | DMA destination register 3     |
| DMATCR3 | DMA transfer count register 3  |
| CHCR3   | DMA channel control register 3 |

#### ITUG(Integrated-timer pulse unit general)

| TSTR | Timer start register            |
|------|---------------------------------|
| TSNC | Timer synchro register          |
| TMDR | Timer mode register             |
| TFCR | Timer function control register |
| TOCR | Timer output control register   |
|      |                                 |

#### ITU0(Integrated-timer pulse unit 0)

| TCR0  | Timer control register 0          |
|-------|-----------------------------------|
| TIOR0 | Timer I/O register 0              |
| TIER0 | Timer interrupt enable register 0 |
| TSR0  | Timer status register 0           |
| TCNT0 | Timer counter 0                   |
| GRA0  | General register A0               |
| GRB0  | General register B0               |

5-4 Using the Emulator

## ITU1(Integrated-timer pulse unit 1)

| TCR1  | Timer control register 1          |
|-------|-----------------------------------|
| TIOR1 | Timer I/O register 1              |
| TIER1 | Timer interrupt enable register 1 |
| TSR1  | Timer status register 1           |
| TCNT1 | Timer counter 1                   |
| GRA1  | General register A1               |
| GRB1  | General register B1               |

## ITU2(Integrated-timer pulse unit 2)

| TCR2  | Timer control register 2          |
|-------|-----------------------------------|
| TIOR2 | Timer I/O register 2              |
| TIER2 | Timer interrupt enable register 2 |
| TSR2  | Timer status register 2           |
| TCNT2 | Timer counter 2                   |
| GRA2  | General register A2               |
| GRB2  | General register B2               |

#### ITU3(Integrated-timer pulse unit 3)

| TCR3  | Timer control register 3          |
|-------|-----------------------------------|
| TIOR3 | Timer I/O register 3              |
| TIER3 | Timer interrupt enable register 3 |
| TSR3  | Timer status register 3           |
| TCNT3 | Timer counter 3                   |
| GRA3  | General register A3               |
| GRB3  | General register B3               |

#### ITU4(Integrated-timer pulse unit 4)

| TCR4  | Timer control register 4          |
|-------|-----------------------------------|
| TIOR4 | Timer I/O register 4              |
| TIER4 | Timer interrupt enable register 4 |
| TSR4  | Timer status register 4           |
| TCNT4 | Timer counter 4                   |
| GRA4  | General register A4               |
| GRB4  | General register B4               |

#### TPC(Programmable timing pattern controller)

| TPMR  | TPC output mode register                |
|-------|-----------------------------------------|
| TPCR  | TPC output control register             |
| NDERA | Next data enable register A             |
| NDERB | Next data enable register B             |
| NDRA  | Next data register A (address 5fffff5H) |
| NDRA0 | Next data register A (address 5fffff7H) |
| NDRB  | Next data register B (address 5fffff4H) |
| NDRB2 | Next data register B (address 5fffff6H) |

## WDT(Watchdog timer)

| WDTCSR | Timer control/status register |
|--------|-------------------------------|
| WDTCNT | Timer counter                 |
| RSTCSR | Reset control/status register |

#### SCI0(Serial communication interface 0)

| SMR0 | Serial mode register 0    |             |
|------|---------------------------|-------------|
| BRR0 | Bit rate register 0       |             |
| SCR0 | Serial control register 0 |             |
| TDR0 | Transmit data register 0  |             |
| SSR0 | Serial status register 0  |             |
| RDR0 | Receive data register 0   | (Read Only) |
|      |                           |             |

#### SCI1(Serial communication interface 1)

| Serial mode register 1    |                                                                                                    |
|---------------------------|----------------------------------------------------------------------------------------------------|
| Bit rate register 1       |                                                                                                    |
| Serial control register 1 |                                                                                                    |
| Transmit data register 1  |                                                                                                    |
| Serial status register 1  |                                                                                                    |
| Receive data register 1   | (Read Only)                                                                                                    |
|                           | Serial mode register 1<br>Bit rate register 1<br>Serial control register 1<br>Transmit data register 1<br>Serial status register 1<br>Receive data register 1 |

5-6 Using the Emulator

#### ADC(A/D converter)

| ADDRA | A/D data register A           | (Read Only) |
|-------|-------------------------------|-------------|
|       |                               |             |
| ADDKB | A/D data register B           | (Read Only) |
| ADDRC | A/D data register C           | (Read Only) |
| ADDRD | A/D data register D           | (Read Only) |
| ADDSR | A/D control/status register D |             |
| ADCR  | A/D control register          |             |
|       |                               |             |

#### **PFC(Pin function controller)**

| PAIOR | Port A I/O register                        |
|-------|--------------------------------------------|
| PBIOR | Port B I/O register                        |
| PACR1 | Port A control register 1                  |
| PACR2 | Port A control register 2                  |
| PBCR1 | Port B control register 1                  |
| PBCR2 | Port B control register 2                  |
| CASCR | Column address strobe pin control register |

## PORT(Parallel I/O port)

| PADR | Port A data register |
|------|----------------------|
| PBDR | Port B data register |
| PCDR | Port C data register |

#### SYS(System control)

SBYCR System control register

| Hardware<br>Breakpoints | The analyzer may generate a break request to the emulation processor.<br>To break when the analyzer trigger condition is satisfied, use the<br>"break_on_trigger" trace option.                 |
|-------------------------|----------------------------------------------------------------------------------------------------|
|                         | Additionally, you can see the program states before the breakpoint in trace listing. Specify the trigger position at the end of trace listing by using "before" option.                         |
|                         | When the trigger condition is found, the emulator execution will break<br>into the emulation monitor. Then you can also see the trace listing<br>mentioned above, enter the following commands. |
|                         | <pre>trace before <qualifier> break_on_trigger<return></return></qualifier></pre>                                                                                                    |
|                         | Without the trigger condition, the trigger will never occur and will never break.                                                                                                    |

# **Analyzer Topics**

Specifying Data for Trigger or Store Condition You may want to trigger the emulation analyzer when specific data appears on the data bus. You can accomplish this with the following command.

#### trace after data <data>

There are some points to be noticed when you trigger the analyzer to 32 bits bus area in this way. You need to specify the <data> with 32 bits value shown in Table 5-1. This is because the analyzer is designed so that it can capture data on internal data bus (which has 32 bits width).

5-8 Using the Emulator

| Address Value    | Byte Access             | Word Access             |
|------------------|-------------------------|-------------------------|
| 4N <sup>*1</sup> | ddxxxxxx <sup>*2</sup>  | ddddxxxx <sup>*2</sup>  |
| 4N+1 *1          | 0xxddxxxx <sup>*2</sup> | -                       |
| 4N+2 *1          | 0xxxxddxx <sup>*2</sup> | 0xxxxdddd <sup>*2</sup> |
| 4N+3 *1          | 0xxxxxdd <sup>*2</sup>  | -                       |

#### Table 5-1 Trigger for 32 bit bus area

\*1 N means random value

\*2 dd and dddd mean data value

Note that you always need to specify "xx" value to identify byte/word values on the 32 bit data bus. Be careful to trigger the analyzer by data.

When you trigger the analyzer to 8/16 bits bus area, you can capture same way as the SH-7000 microprocessor.

# Features Available via Pod Commands

Several emulation features available in the Terminal Interface but not in the Softkey Interface may be accessed via the following emulation commands.

display pod\_command <RETURN>
pod\_command '<Terminal Interface command>'
<RETURN>

Some of the most notable Terminal Interface features not available in the Softkey Interface are:

- Searching memory for strings or numeric expressions.
- Sequencing in the analyzer.

Refer to your Terminal Interface documentation for information on how to perform these tasks.

Be careful when using the "pod\_command". The Softkey Interface, and the configuration files in particular, assume that the configuration of the HP 64700 pod is NOT changed except by the Softkey Interface. Be aware that what you see in "modify configuration" will NOT reflect the HP 64700 pod's configuration if you change the pod's configuration with this command. Also, commands which affect the communications channel should NOT be used at all. Other commands may confuse the protocol depending upon how they are used. The following commands are not recommended for use with "pod\_command":
 stty, po, xp - Do not use, will change channel operation and hang.

echo, mac - Usage may confuse the protocol in use on the channel.
wait - Do not use, will tie up the pod, blocking access.
init, pv - Will reset pod and force end release\_system.
t - Do not use, will confuse trace status polling and unload.0h)0

# Accessing Emulation Memory

Note

Usually, the emulation memory is accessed by monitor program. Even if the emulation is reset state, the emulation memory can be accessed.

5-10 Using the Emulator

| The "Getting Started" chapter shows you how to load absolute files<br>into emulation or target system memory. You can also store emulation<br>or target system memory to an absolute file with the following<br>command. |  |
|----------------------------------------------------------------------------------------------------|--|
| <pre>store memory 800h thru 84fh to absfile <return></return></pre>                                                                                                    |  |
| The command above causes the contents of memory locations $800H-84FH$ to be stored in the absolute file "absfile.X". Notice that the ".X" extension is appended to the specified filename.                               |  |
| For information on coordinated measurements and how to use them, refer to the "Coordinated Measurements" chapter in the <i>Softkey</i>                                                                                   |  |
|                                                                                                    |  |

Notes

5-12 Using the Emulator

# Index

| Α | absolute files<br>loading <b>2-9</b><br>storing <b>5-11</b> |
|---|-------------------------------------------------------------|
|   | access emulation memory5-10                                 |
|   | address                                                     |
|   | symbolic2-17                                                |
|   | analyzer                                                    |
|   | features of <b>1-4</b>                                      |
|   | sequencing <b>5-9</b>                                       |
|   | status qualifiers <b>2-29</b>                               |
|   | analyzer, using the <b>2-25</b>                             |
|   | area 1 momory type                                          |
|   | emulator configuration4-5                                   |
|   | assemblers4-7                                               |
| в | breakpoints at delay slot4-11                               |
| _ | breaks                                                      |
|   | break command2-19                                           |
|   | guarded memory accesses4-7                                  |
|   | software breakpoints <b>2-19</b>                            |
|   | write to ROM4-10                                            |
| С | caution statements                                          |
|   | real-time dependent target system circuitry4-3              |
|   | software breakpoint cmds. while running user code2-19       |
|   | cautions                                                    |
|   | installing the target system probe3-8                       |
|   | characterization of memory <b>4-6</b>                       |
|   | Clearing software breakpoints2-23                           |
|   | compiling the demo program2-3                               |
|   | compress mode, trace display 2-27                           |
|   | configuration                                               |
|   | for running example program2-5                              |
|   | configuration option                                        |
|   | enable quick-break mode <b>4-8</b>                          |
|   | configuration options                                       |
|   | trace background or foreground operation4-11                |

break processor on write to ROM4-10 emulation analyzer speed4-12 enable setting breakpoints at delay slot4-11 PA8/BREQ pin function4-9 reset value of stack pointer4-8 target memory access4-8 trace on-chip DMAC cycles4-12 trace refresh cycles4-12 convert absolute file to HP absolute2-3 converter shcnvhp2-3 coordinated measurements4-13, 5-11

#### **D** data bus

trace5-8 demo program description2-2 demo target board installing3-6 device table file2-4 display command memory mnemonic2-13 memory mnemonic with symbols2-14 registers2-23 software breakpoints2-22 symbols2-10 with source code2-15 DMA external4-7 DMA support1-6 DRAM short pitch access memory module1-6

E emul700, command to enter the Softkey Interface2-4, 2-30 emulation analyzer1-4 emulation analyzer speed4-12 emulation configuration emulation analyzer speed4-12 emulation memory installing3-5 internal ROM/RAM2-6, 4-6 loading absolute files2-9

note on DMA4-7 parity check and genaration4-7 RAM and ROM characterization4-6 size of4-6 emulation monitor1-4 emulation probe installing3-8 - 3-9 emulation probe cable installing3-2 emulator before using2-2 configuration4-1 configure the emulator for example2-5 device table file2-4 feature list1-3 prerequisites2-2 purpose of1-1 supported1-3 emulator configuration area 1 memory type4-5 break processor on write to ROM4-10 enable setting breakpoints at delay slot4-11 for example2-5 loading4-14 processor operation mode4-4 processor type4-4 restrict to real-time runs4-3 saving4-13 trace background or foreground operation4-11 trace on-chip DMAC cycles4-12 trace refresh cycles4-12 Emulator features emulation memory1-3 END assembler directive (pseudo instruction)2-16 end command2-30, 4-14 evaluation chip1-6 exit, Softkey Interface2-30

F file extensions .EA and .EB, configuration files4-13

getting started2-1 G global symbols2-13 displaying2-10 guarded memory accesses4-7 н hardware breakpoints**5-8** help on-line2-6 pod command information2-7 softkey driven information2-6 L in-circuit emulation3-1 QFP socket/adaptor3-9 installation2-2 software2-2 interactive measurements4-13 interrupt during monitor**1-6** L linkers4-7 linking the demo program2-3 load map4-7 loading absolute files2-9 loading emulator configurations4-14 local symbols displaying2-11 locked, end command option2-30 Μ manual reset3-12 mapping memory4-6 measurement system2-30 memory characterization4-6 mapping4-6 mnemonic display2-13 mnemonic display with symbols2-14 modifying2-18 searching for strings or expressions5-9 with source code2-15 mnemonic memory display2-13 modify command configuration4-1 memory2-18

```
software breakpoints clear2-23
software breakpoints set2-21
module2-30
monitor
breaking into2-19
selecting processor type4-4
```

```
Ν
```

Ρ

```
nosymbols2-10
```

note pod command from keyboard**2-8** status line error**2-9** 

notes

"debug" option must need to generate local symbol information2-3 DMA to emulation memory4-7 internal ROM/RAM2-6, 4-6 pod commands that should not be executed5-10 software breakpoints at delay slot2-20 software breakpoints at odd address2-20 software breakpoints not allowed in target ROM2-20 write to ROM analyzer status4-10

#### **O** on-line help**2-6**

one state access memory module**1-6** 

PA8/BREQ pin function4-9 parity emulation memory4-7 PATH, HP-UX environment variable2-4 PGA-QFP probe installing3-9 Pin guard target system probe3-8 pmon, User Interface Software2-30 pod\_command2-7 features available with5-9 help information2-7 power-on reset3-12 prerequisites for using the emulator2-2 processor operation mode emulator configuration4-4

**Q** QFP socket/adaptor**3-9** 

R RAM, mapping emulation or target4-7 real-time execution restricting the emulator to4-3 register commands1-4 registers display/modify2-23 release\_system end command option2-30, 4-13 - 4-14 relocatable files4-7 reset target system3-1 reset (emulator) running from target reset2-16 reset (reset emulator) command2-29 reset types3-12 restrict to real-time runs emulator configuration4-3 permissible commands4-3 target system dependency4-3 ROM mapping emulation or target4-7 writes to4-7 run command2-16 run from reset**3-1, 3-11** S saving the emulator configuration4-13 sequencer, analyzer5-9 set source on inverse video2-25 shcnvhp convert2-3 simulated I/O4-13 softkey driven help information2-6 Softkey Interface entering2-4 exiting2-30 on-line help**2-6** software breakpoints**2-19** enabling/disabling2-20 clearing2-23 displaying2-22 setting2-21

software installation2-2 source line referencing2-25 source lines displaying2-12 status qualifiers2-29 step command2-24 string delimiters2-8 symbolic addresses2-17 symbols displaying2-10 system overview2-2

Т

target memory loading absolute files2-9 RAM and ROM characterization4-7 target system dependency on executing code4-3 QFP socket/adaptor3-9 Target system probe pin guard3-8 target system reset run from reset3-11 terminal interface2-7 trace simple trigger2-25 trace, displaying with compress mode2-27 transfer address, running from2-16 trigger data5-8

- U user (target) memory loading absolute files**2-9**
- W WARP mode1-6 window systems2-30 write to ROM break4-10